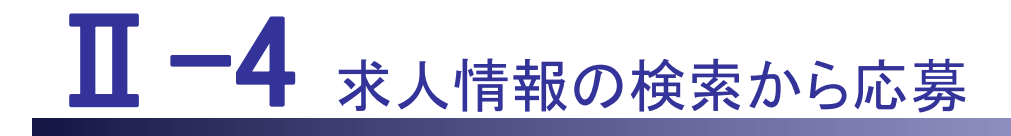

本編では、求人情報の検索から応募について説明します。

- Ⅱ-4 求人情報の検索から応募
- Ⅱ-4.1 求人情報検索
- Ⅱ-4.1.1 お気に入り求人
- Ⅱ-4.1.2 ナースセンターからのお薦め求人
- Ⅱ-4.1.3 条件を指定して求人を探す
- Ⅱ-4.1.4 求人フリーワード検索
- Ⅱ-4.1.5 地図から探す
- Ⅱ-4.1.6 求人を並べて比較
- Ⅱ-4.1.7 保存した検索条件
- Ⅱ-4.2 求人施設への直接問い合わせ
- Ⅱ-4.2.1 求人情報を探す
- Ⅱ-4.2.2 直接問合せ
- Ⅱ-4.3 求人施設に直接応募する
- Ⅱ-4.3.1 求人情報を探す
- Ⅱ-4.3.2 応募状況の照会
- Ⅱ-4.3.3 応募の取消し
- Ⅱ-4.4 ナースセンターを通じた紹介応募
- Ⅱ-4.4.1 紹介問合せ
- Ⅱ-4.4.2 紹介応募の登録
- Ⅱ-4.4.3 紹介問合せの回答状況確認
- Ⅱ-4.4.4 応募の取消し

## Ⅱ-4.1 求人情報検索

| 道府県看護協会による無料職業紹介事業      |                                                                       | <b>7</b> 11 11 <b>7</b>                                                  | ▶ お問い合わせ                                 |            |
|-------------------------|-----------------------------------------------------------------------|--------------------------------------------------------------------------|------------------------------------------|------------|
| > さんのプロフ                | ィール                                                                   | 索 > 求職票                                                                  | <ul> <li>ンタクト</li> </ul>                 | > お知らせ     |
| ☆ #気に入りまれ 9.7~4         | ジッテーからの Q SHYを有成して<br>家人を様す                                           | Aa フリーワード検索 <b>パ</b> 地図から員                                               | サブメニュー                                   | ★ 保存した検索条件 |
| 募集資格<br>勤務先住所 <b>必須</b> | □ 保健師 □ 助産師 □ 看護師 □<br>勤務地選択                                          | 〕准看護師 □ 看護補助者                                                            |                                          |            |
| 雇用形態                    | □ 常勤 [正規雇用] (期間に定めのなし<br>□ 非常勤(期間に定めのある1ヵ月以上                          | ○雇用) □常勤[正の雇用) □常勤[正                                                     | 規以外の雇用](期間に定めのない雇用<br>(期間に定めのある1ヵ月未満の雇用) | 用)         |
| 勤務形態                    | <ul> <li>□ 3交代制(変則を含む)</li> <li>□ 日勤+オンコール</li> <li>□ 夜勤のみ</li> </ul> | <ul> <li>□ 2交代制(変則を含む)</li> <li>□ 2部制(早番+遅番)</li> <li>□ 裁量労働制</li> </ul> | □ 日勤 + 当直<br>□ 日勤のみ<br>□ その他             |            |
| 給与(総支給額)                | ● こだわらない ○ 月給 ○ 日給                                                    | ○時給○年俸○回毎                                                                |                                          | 円以上        |

#### <操作説明>

[求職者ポータルトップ] 画面の「求人情報を検索」をクリックすると、「サブメニュー」と[求人検索一覧] 画面が表示されます。

[求人検索一覧]画面の詳細は「Ⅱ-4.1.3 条件を指定して求人を探す」をご参照ください。

√ 求人情報の検索には、以下の「サブメニュー」があります。次節より、項目別
に説明します。

- 「お気に入り求人」
- 「ナースセンターからのお薦め求人」
- 「条件を指定して求人を探す」
- 「フリーワード検索」
- 「地図から探す」
- 「求人を並べて比較」
- 「保存した検索条件」

### Ⅱ-4.1.1 お気に入り求人

| 部道府原看護協会による無料職業紹介事業<br>ジナースセンター<br>e nurse center |                       |                | E                        | 2 お問い合わせ                                        | 🕞 ログアウト            |
|---------------------------------------------------|-----------------------|----------------|--------------------------|-------------------------------------------------|--------------------|
| > =4.0070 <b>クリッ</b>                              | ク 、 求人情報を検索           | 求職票            | > コンタク                   | クト > a                                          | ら知らせ               |
| ☆ ホゑに入り求入 ♀ ナースセンターからの お意の求入                      | Q 条件を指定して Aa フリーワード検索 | 12 18          | 図から探す 👬 🛪                | R人を並べて比較                                        | 保存した検索条件           |
|                                                   |                       |                | 1                        | 2<br>常勤 : 期間に定め<br>非常勤 : 期間に定め<br>臨時 : 期間に定めのある | リック<br>            |
| <sup>求人票番号</sup><br>最終更新日 クリック                    | 勤務先住所                 | 雇用 正規<br>形態 雇用 | 看護 勤務<br>資格 形態           | 施設 給与<br>種別 (総支給額)                              | お気に がべて<br>入り 表示   |
| S<br>2023年08月29日                                  |                       | 常勤 正規          | 看護師<br>助産師 日勤のみ 会        | 月給:250,00<br>社・事業所<br>~400,000                  | D<br>F 削除 追加<br>F  |
| S<br>2023年08月29日                                  |                       | 常勤 正規          | 看護師<br>保健師 日勤のみ 保<br>助産師 | 育所・幼稚 月給:261,0<br>園 ~271,000                    | 00<br>円 削除 追加<br>円 |

<操作説明>

サブメニューの「お気に入り求人」をクリックすると、[お気に入り求人一覧]画面 が表示されます。

▼ [求人検索一覧]画面の検索結果などから「お気に入り」に追加した求人が 対象になります。

「求人票番号」をクリックすると、[求人情報]画面が表示されます。

[求人情報]画面の詳細は「Ⅱ-4.1.3 条件を指定して求人を探す」を参照してください。

「お気に入り」の<u>削除</u>をクリックすると、[お気に入り求人一覧]画面から削除されます。

♀ [求人検索一覧]画面の検索結果から再度追加することもできます。

「並べて表示」の<u>追加</u>または<u>削除</u>をクリックすると、[求人情報並列表示]画面に 追加または削除されます。

[求人情報並列表示]画面の詳細は「Ⅱ-4.1.6 求人を並べて比較」をご参照ください。

√ 有効期限が切れた求人票や、削除・抹消された求人票は[お気に入り求人 一覧]から削除されます。

### Ⅱ-4.1.2 ナースセンターからのお薦め求人

#### 「求人自動マッチング結果一覧」画面(タブ)

| ジュ府県有護協会による無料職業紹介事業<br>ジナースセンター<br>e nurse center |                                                              |                                 | ▶ お問い合わせ            | ログアウト           |
|---------------------------------------------------|--------------------------------------------------------------|---------------------------------|---------------------|-----------------|
| ><                                                | イール クリック                                                     | > 求職票 > コン                      | レタクト ) さ            | 6知らせ            |
| ☆ お気に入り求人 ♀ ナースセン<br>お薦                           | ターからの Q 条件を指定して Aa フ!<br>か求人 求人を探す Aa フ!                     | リーワード検索 🤮 地図から探す 👯              | 求人を並べて比較            | 保存した検索条件        |
| ÷                                                 | 求人自動マッチング結果一覧                                                | <b>新規求人一覧</b>                   | リスト                 | <b>`</b> 表示     |
| 基本マッチング条件: 希望就職資格<br>追加マッチング条件:                   | 希望勤務地希望雇用形態                                                  |                                 | マッチング条件登録           |                 |
| <mark>5 -</mark><br>最終更新日・2023年08日29日             | <b>5</b>                                                     | <b>S</b> -<br>最終更新日:2023年08月29日 | <b>S</b><br>最終更新日:2 | -<br>023年08月29日 |
| 助産師                                               | クリック<br>ちまた<br>ちまた<br>ちまた<br>ちまた<br>ちまた<br>ちまた<br>ちまた<br>ちまた | 助産師                             |                     | 助産師             |
| 准看護師保育所なし                                         | 准看護師<br>保育所な<br>し                                            | 准看護師<br>保育所あ<br>り               |                     | 准智識師保育所なし       |
| 常勤(正規雇用)                                          | 常勤(正規雇用)                                                     | 常勤(正規雇用)                        | 常勤(正規雇用)            | 1               |
| 日勤+当直                                             | 3交代制(変則を含む)                                                  | 3交代制(変則を含む)                     | 日勤+当直               |                 |

#### <操作説明>

サブメニューの「ナースセンターからのお勧め求人」をクリックすると、[求人自動 マッチング結果一覧]画面(タブ)が表示されます。

求職者の求職条件と求人をナースセンターでマッチングした結果が表示されます。

プロフィール詳細項目の登録が済んでいない場合、ナースセンターからの おすすめ求人は表示されません。

プロフィール詳細項目編集の就職希望資格に「看護補助者」のみを設定した場合、求人自動マッチング結果一覧の表示はできません。

| ★ 求人自動マッチング結果一覧                                     | 新規求人一覧                                     |     |
|-----------------------------------------------------|--------------------------------------------|-----|
| プロフィール詳細項目編集で就職希望資格に看護補助者だけで登録<br>看護補助者の求人票は、「求人情報を | した場合、求人自動マッチング結果一覧は表示されまし<br>検索」で確認してください。 | さん。 |

#### ∏-4-4

| 都道府県看護協会による無料職業紹介事業<br>シナースセンター<br>e nurse center |                                                                                                    |                   | ▶ お問い合わせ                                                                                                    | ログアウト                  |
|---------------------------------------------------|----------------------------------------------------------------------------------------------------|-------------------|----------------------------------------------------------------------------------------------------|------------------------|
|                                                   |                                                                                                    |                   | The second second second second second second second second second second second second second second second s |                        |
| > さんのプロフィ                                         | ール  求人情報を検索                                                                                                    | > 求職票 > コン        | ンタクト > a                                                                                                    | 6知らせ                   |
| ☆ お気に入り求人 ♀ ナースセンタ<br>お素あり                        | ーからの Q 条件を指定して Aa フリー<br>泉人 求人を探す Aa フリー                                                                                                    | -ワード検索 🍰 地図から探す 🚦 | 求人を並べて比較                                                                                                    | 保存した検索条件               |
| →                                                 | 求人自動マッチング結果一覧                                                                                                    | 83 新規求人一题         | パネル表示                                                                                                    |                        |
| 基本マッチング条件: 希望就職資格<br>追加マッチング条件:                   | 希望勤務地希望雇用形態                                                                                                    | _                 | マッチング条件登録                                                                                                    |                        |
| <mark>S -</mark><br>最終更新E ・2023年08月29日            | <u>5</u><br>最終更新日:2023年08月29日                                                                                                    | <b>5</b>          | <b>S</b><br>最終更新日:20                                                                                           | -<br>023年08月29日<br>保健師 |
| 助産師<br><mark>看謡師</mark>                           | クリック<br>ちまたの<br>ちまたのの<br>ちまたの<br>ちまたの<br>ち<br>ちまたの<br>ち<br>ちまたの<br>ちまたの<br>ちまたの<br>ちまたの<br>ちまたの<br>ちまたの<br>ち<br>ちまたの<br>ちまたの<br>ち<br>ちまの<br>ち<br>ち<br>ち<br>ち<br>ち<br>ち<br>ち<br>ち<br>ち<br>ち<br>ち<br>ち<br>ち | 助産師<br>看護師        |                                                                                                    | 助産師                    |
| 准看護師保育所な                                          | 保育所なし                                                                                                    | 准看護師<br>保育所あ<br>り |                                                                                                    | 保育所なし                  |
| 半勤(正規雇用)                                          | 常勤(正規雇用)                                                                                                    | 常動(正規雇用)          | 常勤(正規雇用)                                                                                                    | (                      |
| 日勤+当直                                             | 3交代制(変則を含む)                                                                                                    | 3交代制(変則を含む)       | 日勤+当直                                                                                                    |                        |

「求人票番号」をクリックすると[求人情報]画面が表示されます。[求人情報]画 面の詳細は「Ⅱ-4.1.3条件を指定して求人を探す」を参照してください。

|                                                            | Contraction of the second                   | And Andrews States         |              | and the second |            |
|------------------------------------------------------------|---------------------------------------------|----------------------------|--------------|----------------|------------|
| > *** さんのプロ                                                | ロフィール                                       | > 求人情報を検索                  | > 求職票        | > コンタクト        | > お知らせ     |
| ☆ お気に入り求人 <b>♀</b>                                         | ナースセンターからの Q お煮め求人 Q                        | 条件を指定して<br>求人を探す AA フリーワート | ド検索 🍪 地図から探す | ポ人を並べて比較       | 📌 保存した検察条件 |
| 之情報                                                        |                                             |                            |              |                |            |
|                                                            | お気に入り                                       | 〉 並列表示                     | 〉直接問合せ〉      | システム応募 >       | 紹介問合せ      |
| CONTRACTOR INCOME.                                         |                                             |                            |              |                |            |
|                                                            |                                             |                            |              |                |            |
| 施設情報                                                       | □並列比較する                                     |                            |              |                |            |
|                                                            |                                             |                            |              |                |            |
| 求人票番号                                                      | S -0058                                     |                            |              |                |            |
| 求人票番号<br>求人票公開日                                            | 5 2021年02月16日                               |                            |              |                |            |
| 求人票番号<br>求人票公開日<br>求人有効期限                                  | Smarth 2-0058<br>2021年02月16日<br>2021年07月31日 |                            |              |                |            |
| 求人票番号<br>求人票公開日<br>求人有効期限<br>採用施設名                         | S 2021年02月16日<br>2021年07月31日                |                            |              |                |            |
| 求人票番号<br>求人票公開日<br>求人有効期限<br>採用施設名<br>採用施設名フリガナ            | S 20058<br>2021年02月16日<br>2021年07月31日       |                            |              |                |            |
| 求人票番号<br>求人票公開日<br>求人有効期限<br>採用施設名<br>採用施設名フリガナ            | S 2021年02月16日<br>2021年02月31日                | 省略                         |              |                | ÷          |
| 求人票 編号<br>求人票 公開日<br>求人有効期限<br>採用施設名<br>採用施設名フリガナ<br>求人の特色 | S 2021年02月16日<br>2021年07月31日                | 省略                         |              |                |            |

戻るボタンをクリックすると、[求人自動マッチング結果一覧]画面(タブ)が表示 されます。

ナースセンターからのお薦め求人は、条件を登録することができます。 都道府県看護協会による無料職業紹介事業 ☑ お問い合わせ ○ナースセンター ログアウト e nurse center > 求人情報を検索 求職票 > コンタクト さんのプロフィール お知らせ ☆ お気に入り求人 Q ナースセンターからの Q 条件を指定して Aa フリーワード検索 № 地図から探す … 求人を並べて比較 📌 保存した検索条件 → 求人自動マッチング結果一覧 クリック 基本マッチング条件: 希望就職資格 希望勤務地 希望雇用形態 マッチング条件登録 III = 追加マッチング条件: 看護師 准看護 保育所な 常勤(正規雇用) 常勤(正規雇用) 常勤(正規雇用) 常勤(正規雇用) 日勤+当直 3交代制(変則を含む) 3交代制(変則を含む) 日勤+当直

<操作説明>

「マッチング条件登録」をクリックすると、自動マッチング条件登録画面が表示されます。(次ページ参照)

💡 登録されたマッチング条件は画面に表示されます。

| 都通府道着課協会による無料職業<br>O<br>ナースセン<br>e nurse center | ター                       |                                 |                                                         | ▶ お問い合わ                                                                                                    | אפיקעם 😝            |
|-------------------------------------------------|--------------------------|---------------------------------|---------------------------------------------------------|----------------------------------------------------------------------------------------------------|---------------------|
|                                                 |                          | Mary Laboration of the          | -                                                       | and the second second s | -                   |
| > たか 相関され                                       | んのプロフィール                 | > 求人情報を検索                       | > 求職票                                                   | > コンタクト                                                                                                    | > お知らせ              |
| 自動マッチング                                         | ブ条件登録                    |                                 |                                                         |                                                                                                    |                     |
|                                                 |                          |                                 |                                                         |                                                                                                    |                     |
| き本マッナンク情報                                       |                          |                                 |                                                         |                                                                                                    |                     |
| 希望就職資格                                          | □ 保健師 □ 助き               | 267 日 新建57 日 准备                 | 運師                                                      |                                                                                                    |                     |
| 希望勤務地                                           | (###)(±14)               |                                 |                                                         |                                                                                                    |                     |
| 希望雇用形態                                          | 四 常動 [正規雇用<br>四 非常動(期間に及 | ] (期間に定めのない雇用)<br>5めのある1ヵ月以上の雇用 | 1) 二部3                                                  | ) [正規以外の雇用] (期間に定る)<br>雇用(期間に定めのある1ヵ月未                                                                                                    | めのない雇用)<br>満の雇用)    |
| 追加マッチング情報                                       | (特に重要とする)                | 頁目を3つまでチ                        | ェックできます。)                                               |                                                                                                    |                     |
| 動務形態                                            | □ 3交代制(変則)<br>□ 日勤+オンコー  | E含む)<br>ル                       | <ul> <li>□ 2交代制(変則を含む)</li> <li>□ 2部制(日長→満長)</li> </ul> | □ 日勤+当直                                                                                                    |                     |
|                                                 |                          |                                 | 省略                                                      |                                                                                                    |                     |
| + 間2 - 資格・スキル                                   |                          | _                               |                                                         |                                                                                                    | x 207               |
| - JUN PRIM PATR                                 |                          |                                 |                                                         |                                                                                                    |                     |
|                                                 | [                        | 〈戻る                             |                                                         | 確認 > >                                                                                                    | (条件クリア              |
|                                                 |                          |                                 |                                                         |                                                                                                    | A 87645547767675757 |

自動マッチング条件登録では、自由に3項目の条件を登録することができ、登録 した条件の優先順位も指定できます。

| 優先順設定                  |                                       |              |
|------------------------|---------------------------------------|--------------|
| 追加したマッチング<br>※優先順位1~31 | が条件を、重視する条件順に並べ替えて下さい。<br>3並べ替えできません。 |              |
| 優先順位                   | マッチング条件                               |              |
| 1                      | 希望就識資格                                |              |
| 2                      | 希望勤務地                                 |              |
| 3                      | 希望雇用形態                                |              |
| 4                      | 勤務形態「日勤のみ」                            | $\uparrow$   |
| 5                      | こだわり条件「残棄少ない」                         |              |
| 6                      | 施設種別「診療所」                             | $\downarrow$ |
|                        | く戻る登録                                 | >            |

| 新規求人一覧」画面                                                                                                    | (タブ)                                                                                                    |                                                                                                    |                                                                                                    |
|----------------------------------------------------------------------------------------------------|----------------------------------------------------------------------------------------------------|----------------------------------------------------------------------------------------------------|----------------------------------------------------------------------------------------------------|
| <ul> <li>         超店県看護協会による無料職業紹介事業         <ul> <li></li></ul></li></ul>                                                                       |                                                                                                    |                                                                                                    | お問い合わせ 🚺 ログアウト                                                                                                    |
| <ul> <li>さんのプロフィー,</li> <li>         か気に入り求人         の、 ケースセンタ・<br/>お気に入り求人         の、 ケースセンタ・<br/>お気の方</li> </ul>                               | クリック<br>ーからの<br>い人<br>Q 条件を指定して A フリー                                                                       | > 求職票 > コンタク<br>-ワード検索 <sup>2</sup> 地図から探す :::                                                               | ト<br>・<br>か<br>か<br>か<br>り<br>・<br>お<br>知らせ<br>・<br>の<br>し<br>た<br>検索条件                                                                         |
| 基本マッチング条件: 希望就職資格<br>追加マッチング条件: 施設種別「病院」                                                                                                    | 求人自動マッチング結果一覧<br>希望勤務地<br>・<br>新望配のみ」                                                                       | 41 新規求人一覧                                                                                                    | マッチング条件登録                                                                                                    |
| Netw         S         -           最終更新日:2023年08月29日         保健師         助産師           香蓮師         准看護師         准看護師           保育所な         保育所な | New         S           最終更新日:2023年08月29日         保健師           助産師         看護師           准智識師         保育所な | NEW         S           最終更新日:2023年08月29日         存盤師           助産師<         香濃師           准音濃師         保育所な | NEW         S         -           最終更新日:2023年08月29日         保健師         助産師           看護師         准看護師         准看護師           保育所あ         安育所あ |
| 常勤(正規雇用)                                                                                                    | 常勤(正規雇用)                                                                                                    | 常勤(正規雇用)                                                                                                    | 常勤(正規雇用)                                                                                                    |
| 3交代制(変則を含む)                                                                                                    |                                                                                                    | 3交代制(変則を含む)                                                                                                  | 2交代制(変則を含む)                                                                                                    |
| 病院(500床以上)                                                                                                    | 病院(500床以上)                                                                                                  | 病院(500床以上)                                                                                                   | 病院(500床以上)                                                                                                    |
| <b>給与(総支給額)</b><br>年俸:260,000円~500,000円                                                                                                    | <b>給与(総支給額)</b><br>年俸: 260,000円~500,000円                                                                    | <b>給与(総支給額)</b><br>年俸: 260,000円~500,000円                                                                     | <b>給与(総支給額)</b><br>月給: 298,719円~336,733円                                                                                                    |
| 勤務時間1:09:00~18:00<br>動務時間2:<br>勤務時間3:<br>勤務時間4:                                                                                                  | 勤務時間1:09:00~18:00<br>勤務時間2:<br>勤務時間3:<br>勤務時間4:                                                             | 勤務時間1:09:00~18:00<br>動務時間2:<br>勤務時間3:<br>勤務時間4:                                                              | 勤務時間1: 08:30~17:00<br>勤務時間2: 16:30~09:00<br>勤務時間3: 08:00~16:30<br>勤務時間4: 14:00~22:00                                                            |

#### <操作説明>

サブメニューの「ナースセンターからのお勧め求人」をクリックし、「新規求人一覧」見出しをクリックすると、[新規求人一覧] 画面 (タブ) が表示されます。

∮ 自動マッチング条件に一致する求人票のうち、公開日が7日以内の求人の上位40件が表示されます。

♀ 操作詳細は「求人自動マッチング結果一覧」画面(タブ)と同様です。

√ プロフィール詳細項目の登録が済んでいない場合、新規求人一覧は表示
されません。

√ プロフィール詳細項目編集の就職希望資格に「看護補助者」のみを設定した場合、新規求人一覧の表示はできません。

| ★ 求人自動マッチング結果一覧                              | ▲■ 新規求人一覧                                    |  |
|----------------------------------------------|----------------------------------------------|--|
| ブロフィール詳細項目攝集で就職希望資格に看護補助剤<br>看護補助者の求人票は、「求人情 | だけで登録した場合、新規求人一覧は表示されません。<br>報を検索」で確認してください。 |  |

### Ⅱ-4.1.3 条件を指定して求人を探す

簡易検索

| <sup>3道府県看護協会による無料職業紹介事業<br/>シナースセンター<br/>e nurse center</sup> |                                                                                                    | ▶ お問い合わせ 🕞                                           | ログアウ       |
|----------------------------------------------------------------|----------------------------------------------------------------------------------------------------|------------------------------------------------------|------------|
| さんのプロ                                                          | 1フィール > 求人情報を検索 > 求議署                                                                                                    | A ションタクト シお知らせ                                       |            |
| ☆ お気に入り求人 ♀ <sup>1</sup>                                       | スセンターからの<br>お煎め求人 Q 条件を指定して Aa フリーワード検索 Q                                                                                                    | ▶ 地図から探す 🗰 求人を並べて比較 📌 保存した検索                         | <b>察条件</b> |
| 求人簡易検索一覽                                                       | き クリック                                                                                                    |                                                      |            |
| 募集資格                                                           | □ 保健師 □ 助産師 □ 看護師 □ 准看護師 □ 看護補助者                                                                                                    |                                                      |            |
| 勤務先住所                                                          | 必須 勤務地選択                                                                                                    |                                                      |            |
| 雇用形態                                                           | □ 常勤 [正規雇用] (期間に定めのない雇用) □ 非常勤(期間に定めのある1ヵ月以上の雇用)                                                                                                    | □ 常動 [正規以外の雇用] (期間に定めのない雇用) □ 臨時雇用(期間に定めのある1ヵ月未満の雇用) |            |
| 動務形態                                                           | □ 3交代制(変則を含む) □ 2交代制(変則を含む)<br>□ 日勤+オンコール □ 2部制(早番+遅番)<br>□ 夜勤のみ □ 裁量労働制                                                                                      | b) 日勤+当直<br>日勤のみ<br>日での他                             |            |
| 給与(総支給額)                                                       | ●こだわらない ○月給 ○日給 ○時給 ○年俸 ○回毎                                                                                                    | 円以上                                                  |            |
| 施設種別                                                           | <ul> <li>□ 病院</li> <li>□ 介護施設等</li> <li>□ 方間着値ステーショ</li> <li>□ 会社・事業所</li> <li>□ 学校・裏成所等</li> <li>□ その他</li> </ul>                                            | □助産所<br>ン・看多機 □保健所・保健センター<br>□ 救護(イペント等)             |            |
| 業務内容                                                           | <ul> <li>□ 病棟</li> <li>□ ICU</li> <li>□ 小児</li> <li>□ 看護管理</li> <li>□ その他(病院、診療所のみ)</li> </ul>                                                                | □ オペ室 □ 透析<br>□ 周産期 □ 救急センター                         |            |
| こだわり条件                                                         | 一保育所・学童保育あり     ○残業少ない       一法定以上の介護支援制度あり     一夜動なし       一宿舎・斎あり     二キャリアアップ支援       二 算信領域未起影のK     〇の歳以上歓迎       知時間正職員制度あり     一       水人票番号指定 S     - |                                                      |            |
| <b>表示件数:                                    </b>               | <ul> <li>○ 100件 □ お気に入りのみ</li> </ul>                                                                                                    | ▲ ・ Q 詳細検索 ・ × 検索条件ク                                 | リア         |

<操作説明>

サブメニューの「条件を指定して求人を探す」をクリックすると、[求人検索一覧] 画面が表示されます。

初期表示は[簡易検索一覧]画面です。詳細検索ボタンをクリックすると勤務先情報・種類、看護教員募集条件、給与・福利厚生条件、雇用・勤務条件、 資格・スキルを追加した詳細な条件で検索ができる[詳細検索一覧]画面になります。

詳細検索

|                   | <ul> <li>□ 保賀所・学業保賀あり</li> <li>□ 法定以上の介護支援制度あり</li> </ul> | □ 残業少ない □ 残業少ない □ 夜勤なし □ ホーリーマン・プラビタボタトり | □ 法定以上の育児支援制度あり □ 夜動専従 □ 夜動専従              |
|-------------------|-----------------------------------------------------------|------------------------------------------|--------------------------------------------|
| こだわり条件            | □ (4) (1) (1) (1) (1) (1) (1) (1) (1) (1) (1              | □ キャリアノッノ支援制度あり<br>□ 60歳以上歓迎<br>□ 離島・へき地 | □<br>○<br>(編集 や<br>助辺<br>□<br>7日以内に公開された求人 |
| 開くボタンをクリッ         | ック                                                        |                                          |                                            |
| 表示 ★: ● 20件 ○ 40件 | ○ 100件 □ お気に入りのみ                                          | Q 検索 ▶                                   | Q 首易検索 ▶ x 検索条件クリア                         |
| + 開く 勤務先情報で検索     |                                                           |                                          |                                            |
| + 間く 勤務先の種類で検     | <b>慰</b>                                                  |                                          | クリック<br>× クリア                              |
| + 第< 看護教員募集条件     | で検索                                                       |                                          | x 297                                      |
| + 間< 給与・福利厚生条     | 件で検索                                                      |                                          | x 297                                      |
| + 関く 雇用・勤務条件で     | 検索                                                        |                                          | × <i>р</i> уу                              |
| + 第く 資格・スキルで検     | 索                                                         |                                          | × 297                                      |

💡 開くボタンをクリックして、各項目の条件を表示します。

必要な検索条件を入力します。 検索条件の設定内容は次表のとおりです。

検索ボタンをクリックすると、検索結果が画面下に一覧表示されます。

√ 検索条件をすべてクリアする場合は、検索条件クリアボタン、詳細検索の項 目別検索条件をクリアする場合は、各項目のクリアボタンをクリックしてください。

| <項目    | < 項目説明 > <mark>必須</mark> が表示されている項目は必須項目です |                 |                                           |  |  |  |
|--------|--------------------------------------------|-----------------|-------------------------------------------|--|--|--|
|        | 検索条件項目                                     |                 |                                           |  |  |  |
| 求人     | 求人簡易検索条件                                   |                 |                                           |  |  |  |
|        |                                            |                 | 求人票の募集資格を以下より選択して検索し                      |  |  |  |
|        |                                            |                 | ます。                                       |  |  |  |
|        |                                            |                 | ・保健師                                      |  |  |  |
|        | 募集                                         | 資格              | ・助産師                                      |  |  |  |
|        |                                            |                 | ・看護師                                      |  |  |  |
|        |                                            |                 | ・准看護師                                     |  |  |  |
|        |                                            |                 | ・看護補助者                                    |  |  |  |
|        | 勤務                                         | 5先住所            |                                           |  |  |  |
|        | 都道府県必須                                     |                 | 都道府県を選択して検索します。                           |  |  |  |
|        |                                            | 市区町村            | 市区町村を選択して検索します。                           |  |  |  |
|        |                                            |                 | 雇用形態を以下より選択して検索します。                       |  |  |  |
|        |                                            |                 | ・常勤[正規雇用](期間に定めのない雇用)                     |  |  |  |
|        |                                            |                 | <ul> <li>・常勤[正規以外の雇用](期間に定めのない</li> </ul> |  |  |  |
|        | 雇用                                         | 形態              | 雇用)                                       |  |  |  |
|        |                                            |                 | ・非常勤(期間に定めのある1ヵ月以上の雇用)                    |  |  |  |
|        |                                            |                 | ・臨時雇用(期間に定めのある1ヵ月未満の雇                     |  |  |  |
|        |                                            |                 | 用)                                        |  |  |  |
|        |                                            |                 | 勤務形態を以下より選択して検索します。                       |  |  |  |
|        |                                            |                 | ・3交代制(変則を含む)                              |  |  |  |
|        |                                            |                 | ・2交代制(変則を含む)                              |  |  |  |
|        |                                            |                 | ・日勤+当直                                    |  |  |  |
|        | #1.76                                      | г / <i>Ф</i> Р. | ・日勤+オンコール                                 |  |  |  |
|        | 勤務形態                                       |                 | ・2部制(早番+遅番)                               |  |  |  |
|        |                                            |                 | ・日勤のみ                                     |  |  |  |
|        |                                            |                 | ・夜勤のみ                                     |  |  |  |
|        |                                            |                 | ・裁量労働制                                    |  |  |  |
|        |                                            |                 | ・その他                                      |  |  |  |
| 給与(総支統 |                                            | (総支給額)          |                                           |  |  |  |
|        |                                            |                 | 給与形態を以下より選択して検索します。                       |  |  |  |
|        |                                            |                 | ・こだわらない                                   |  |  |  |
|        |                                            | 給与形態            | ・月給                                       |  |  |  |
|        |                                            |                 | ・日給                                       |  |  |  |
|        |                                            |                 | ・時給                                       |  |  |  |
|        |                                            |                 | ・年俸                                       |  |  |  |
|        |                                            |                 | ・回毎                                       |  |  |  |

Ⅱ-4 求人情報の検索から応募

| 検索条件項目 | 設定内容                       |  |  |
|--------|----------------------------|--|--|
| 総支給額   | 金額を入力して検索します。( 円以上)        |  |  |
|        | 施設種別を以下より選択して検索します。        |  |  |
|        | ・病院                        |  |  |
|        | ・診療所                       |  |  |
|        | ・助産所                       |  |  |
|        | · 介護施設 <del>等</del>        |  |  |
| 施設種別   | ・訪問看護ステーション・看多機            |  |  |
|        | ・保健所・保健センター                |  |  |
|        | ・会社・事業所                    |  |  |
|        | ・学校・養成所等                   |  |  |
|        | ・救護(イベント等)                 |  |  |
|        | ・その他                       |  |  |
|        | 業務内容を以下より選択して検索します。        |  |  |
|        | ・病棟                        |  |  |
|        | ・外来                        |  |  |
|        | ・オペ室                       |  |  |
|        | <ul> <li>透析</li> </ul>     |  |  |
| 業務内容   | · ICU                      |  |  |
|        | ・小児                        |  |  |
|        | ・周産期                       |  |  |
|        | ・救急センター                    |  |  |
|        | ・看護管理                      |  |  |
|        | ・その他                       |  |  |
|        | 業務内容を以下より選択して検索します。        |  |  |
|        | ・保育所・学童保育あり                |  |  |
|        | <ul> <li>・残業少ない</li> </ul> |  |  |
|        | ・法定以上の育児支援制度あり             |  |  |
|        | ・法定以上の回度支援制度あり             |  |  |
|        | ・夜勤なし                      |  |  |
| 「おわり冬件 | ・夜勤専従                      |  |  |
|        | ・宿舎・寮あり                    |  |  |
|        | ・キャリアアップ支援制度あり             |  |  |
|        | ・復職・ブランクOK                 |  |  |
|        | ・募集領域未経験OK                 |  |  |
|        | · 60歳以上歓迎                  |  |  |
|        | ・新卒歓迎                      |  |  |
|        | ・短時間正社員制度あり                |  |  |

Ⅱ-4 求人情報の検索から応募

| 検索条件項目      |                      | 設定内容                    |  |
|-------------|----------------------|-------------------------|--|
|             |                      | ・離島・へき地                 |  |
|             |                      | ・7日以内に公開された求人           |  |
|             |                      |                         |  |
|             |                      | 求人票番号を入力して検索します。        |  |
|             | 求人票番号                | 先頭文字(S)を外して入力してください。    |  |
|             |                      | 【半角数字】                  |  |
| 求人          | 詳細検索条件               |                         |  |
| +開く勤務先情報で検索 |                      | +開くをクリックすると表示します。       |  |
|             | 勤務先名                 | 勤務先名を入力して検索します。         |  |
|             | 勤務先名フリガナ             | 勤務先名フリガナを入力して検索します。     |  |
|             | 最寄駅路線                | 最寄駅路線を入力して検索します。        |  |
|             | 最寄駅                  | 最寄駅を入力して検索します。          |  |
|             |                      | 最寄駅からの交通手段を以下より選択して検    |  |
|             |                      | 索します。                   |  |
|             | 最寄駅からの交通手段           | ・こだわらない                 |  |
|             |                      | ・バス                     |  |
|             |                      | ·車                      |  |
|             |                      | <ul> <li>・徒歩</li> </ul> |  |
|             | <br> <br> 最寄駅からの所要時間 | 最寄駅からの所要時間を入力して検索します。   |  |
| 取奇駅からの所安时间  |                      | ( 分以内)                  |  |
| 十開          | く勤務先の種類で検索           | +開くをクリックすると表示します。       |  |
|             |                      | 開設者を以下より選択して検索します。      |  |
|             |                      | ・厚生労働省                  |  |
|             |                      | ・独立行政法人国立病院機構           |  |
|             |                      | ・国立大学法人                 |  |
|             |                      | · 独立行政法人労働者健康安全機構       |  |
|             |                      | ・国立高度専門医療研究センター         |  |
|             |                      | · 独立行政法人地域医療機能推進機構      |  |
|             | 開設者                  | ・国(その他)                 |  |
|             |                      | ・都道府県                   |  |
|             |                      | ・市町村                    |  |
|             |                      | ・地方独立行政法人               |  |
|             |                      | ・日本赤十字社                 |  |
|             |                      | ・済生会                    |  |
|             |                      | ・北海道社会事業協会              |  |
|             |                      | ·全国厚生農業協同組合連合会          |  |

| 検索条件項目 | 設定内容                             |  |  |
|--------|----------------------------------|--|--|
|        | ・国民健康保険団体連合会                     |  |  |
|        | ・健康保険組合及びその連合会                   |  |  |
|        | ・共済組合及びその連合会                     |  |  |
|        | ・国民健康保険組合                        |  |  |
|        | ・公益法人                            |  |  |
|        | ・医療法人                            |  |  |
|        | ・私立学校法人                          |  |  |
|        | ・社会福祉法人                          |  |  |
|        | ・医療生協                            |  |  |
|        | ・会社                              |  |  |
|        | ・その他の法人                          |  |  |
|        | ・個人                              |  |  |
|        | ・医師会                             |  |  |
|        | ・ボランティア団体                        |  |  |
|        | ・NPO法人                           |  |  |
|        | ・その他                             |  |  |
|        | 施設種別を以下より選択して検索します。              |  |  |
|        | ・病院(500床以上)                      |  |  |
|        | ・病院(499~200床)                    |  |  |
|        | ・病院(199~20床)                     |  |  |
|        | ·診療所(有床)                         |  |  |
|        | ・診療所(無床)                         |  |  |
|        | ・助産所                             |  |  |
|        | <ul> <li>介護老人保健施設</li> </ul>     |  |  |
|        | ・介護医療院(I型)                       |  |  |
|        | ・介護医療院(Ⅱ型)                       |  |  |
| 施設種別   | <ul> <li>介護老人福祉施設(特養)</li> </ul> |  |  |
|        | ・デイサービス・デイケアセンター                 |  |  |
|        | ・在宅介護支援センター                      |  |  |
|        | ・ケアハウス・グループホーム・有料老人ホー            |  |  |
|        | <b>Д</b>                         |  |  |
|        | ・その他社会福祉施設                       |  |  |
|        | ・地域包括支援センター                      |  |  |
|        | ・訪問看護ステーション                      |  |  |
|        | ・訪問看護ステーション(看護小規模多機能型            |  |  |
|        | 居宅介護事業所併設)                       |  |  |
|        | ・その他居宅介護支援事業所                    |  |  |

| 検索条件項目 |                                                   | 設定内容                   |  |  |
|--------|---------------------------------------------------|------------------------|--|--|
|        |                                                   | ・都道府県・保健所              |  |  |
|        |                                                   | ・市区町村・保健センター           |  |  |
|        |                                                   | ・保育所・幼稚園               |  |  |
|        |                                                   | ・会社・事業所                |  |  |
|        |                                                   | ・健診センター・労働衛生機関         |  |  |
|        |                                                   | ・小学校・中学校・高等学校(養護教諭)    |  |  |
|        |                                                   | · 学校 · 養成所等            |  |  |
|        |                                                   | ・救護(イベント等)             |  |  |
|        |                                                   | ・個人(自宅などで看護職を必要としている方) |  |  |
|        |                                                   | ・その他                   |  |  |
| +開     | く看護教員募集条件で検索                                      | +開くをクリックすると表示します。      |  |  |
|        |                                                   | 教員専門分野を以下より選択して検索します。  |  |  |
|        |                                                   | ・基礎看護                  |  |  |
|        | 教員専門分野                                            | ・老年看護                  |  |  |
|        |                                                   | ・精神看護                  |  |  |
|        |                                                   | ・成人看護                  |  |  |
|        |                                                   | ・母性看護                  |  |  |
|        |                                                   | ・小児看護                  |  |  |
|        |                                                   | ・地域看護                  |  |  |
|        |                                                   | ・家族看護                  |  |  |
|        |                                                   | ・看護管理                  |  |  |
|        |                                                   | ・在宅看護                  |  |  |
|        |                                                   | ・その他                   |  |  |
|        |                                                   | 教員職種を以下より選択して検索します。    |  |  |
|        |                                                   | ・こだわらない                |  |  |
|        | 教員職種                                              | ・教員                    |  |  |
|        |                                                   | ・臨地実習指導者               |  |  |
|        |                                                   | ・その他                   |  |  |
|        |                                                   | 看護教員養成講習会の受講経験を希望する求   |  |  |
|        | 「「「「「「」」」を示す。<br>「「」」を注意していた。<br>「」」では、「」」を示いていた。 | 人施設を選択して検索します。         |  |  |
|        | 1 1 1 1 1 1 1 1 1 1 1 1 1 1 1 1 1 1 1             | 「希望あり」をチェックした場合、教員経験年  |  |  |
|        | 「沙大                                               | 数( 年以上)を入力して検索します。【半角  |  |  |
|        |                                                   | 数字】                    |  |  |

Ⅱ-4 求人情報の検索から応募

|    | 検索条件項目         | 設定内容                  |  |
|----|----------------|-----------------------|--|
|    |                | 臨床指導者講習会の受講経験を希望する求人  |  |
|    |                | 施設を選択して検索します。         |  |
|    | 臨床指導者講習会の受講経験  | 「希望あり」をチェックした場合、臨床経験年 |  |
|    |                | 数( 年以上)を入力して検索します。【半角 |  |
|    |                | 数字】                   |  |
|    |                | 資格・スキルを以下より選択して検索します。 |  |
|    |                | ・認定看護師                |  |
|    | 必要とする資格・スキル    | ・専門看護師                |  |
|    |                | ・認定看護管理者              |  |
|    |                | ·特定行為研修修了者            |  |
| 十開 | く給与・福利厚生条件での検索 | +開くをクリックすると表示します。     |  |
|    |                | 宿舎の希望の有無を以下より選択して検索し  |  |
|    | 宿舎             | ます。                   |  |
|    |                | ・あり                   |  |
|    |                | 駐車場の希望の有無を以下より選択して検索  |  |
|    | 駐車場            | します。                  |  |
|    |                | ・あり                   |  |
|    |                | 就業支援体制を以下より選択して検索します。 |  |
|    | 计举士运行组         | ・施設見学あり               |  |
|    | <u> </u>       | ・インターンシップあり           |  |
|    |                | ・再就職支援研修あり            |  |
|    |                | キャリアアップ支援を以下より選択して検索  |  |
|    |                | します。                  |  |
|    | キャリアアップ士垤      | ・認定看護資格取得支援あり         |  |
|    | イヤリアアツノ又抜      | ・外部研修への補助あり           |  |
|    |                | ・勉学休職制度あり             |  |
|    |                | ・2年課程進学者・希望者への支援あり    |  |
|    | 子育てと仕事の両立支援    |                       |  |
|    |                | 育児休業の制度を以下より選択して検索しま  |  |
|    |                | す。                    |  |
|    |                | ・法定内                  |  |
|    | 育児休業           | ・法定以上                 |  |
|    |                | 「法定以上」を選択した場合「法定以上育児休 |  |
|    |                | 業〇〇歳まで」に年齡を入力して検索します。 |  |
|    |                | 【半角数字】                |  |

Ⅱ-4 求人情報の検索から応募

| 検索条件項目 |       | 条件項目     | 設定内容                  |  |
|--------|-------|----------|-----------------------|--|
|        |       |          | 育児短時間勤務制度を以下より選択して検索  |  |
|        |       |          | します。                  |  |
|        |       |          | ・こだわらない               |  |
|        | 本旧    | 与中国新教制度  | ・法定内                  |  |
|        | 月穴    | 及时间到伤前皮  | ・法定以上                 |  |
|        |       |          | 「法定以上」を選択した場合「法定以上育児短 |  |
|        |       |          | 時間勤務〇〇歳まで」の年齢を入力して検索し |  |
|        |       |          | ます。【半角数字】             |  |
|        |       |          | 夜勤を減免する制度を以下より選択して検索  |  |
|        | 夜勤の減免 |          | します。                  |  |
|        |       |          | ・法定の深夜業制限             |  |
|        |       |          | ・法定以上の減免              |  |
|        |       |          | 超過勤務を減免する制度を以下より選択して  |  |
|        | 招语    | 勤務の減免    | 検索します。                |  |
|        |       |          | ・法定内の制限               |  |
|        |       |          | · 免除                  |  |
|        |       |          | 看護休暇の制度を以下より選択して検索しま  |  |
|        | 看護    | 体暇       | す。                    |  |
|        |       |          | ・法定内                  |  |
|        |       |          | ・法定以上                 |  |
|        |       |          | 保育所施設の有無を以下より選択して検索し  |  |
|        | 保育所   |          | ます。                   |  |
|        |       |          | ・院内                   |  |
|        |       |          | ·委託                   |  |
|        |       |          | ・その他                  |  |
|        |       |          | 夜間保育の希望の有無を以下より選択して検  |  |
|        |       | 夜間保育     | 索します。                 |  |
|        |       |          | ・あり                   |  |
|        |       |          | 病児保育の希望の有無を以下より選択して検  |  |
|        |       | 病児保育     | 索します。                 |  |
|        |       |          | ・あり                   |  |
|        |       | 幼稚園との二重保 | 幼稚園との二重保育の希望の有無を以下より  |  |
|        |       |          | 選択して検索します。            |  |
|        |       | Б        | ・あり                   |  |
|        |       |          | 学童保育施設の有無を以下より選択して検索  |  |
|        | 学童保育  |          | します。                  |  |
|        |       |          | ・院内                   |  |

Ⅱ-4 求人情報の検索から応募

| 検索条件項目              | 設定内容                         |  |
|---------------------|------------------------------|--|
|                     | · 委託                         |  |
|                     | ・その他                         |  |
| 介護と仕事の両立支援          |                              |  |
|                     | 介護休業の制度を以下より選択して検索しま         |  |
|                     | す。                           |  |
|                     | ・法定内                         |  |
| 介護休業                | ・法定以上                        |  |
|                     | 「法定以上」を選択した場合「法定以上介護休        |  |
|                     | 業日数〇〇日以上」に入力して検索します。         |  |
|                     | 【半角数字】                       |  |
|                     | 夜勤を減免する制度を以下より選択して検索         |  |
| 夜勤の減免               | します。                         |  |
|                     | ・法定の深夜業制限                    |  |
|                     | <ul> <li>・法定以上の減免</li> </ul> |  |
|                     | 超過勤務を減免する制度を以下より選択して         |  |
| 辺辺の道名               | 検索します。                       |  |
| 起過到初切が先             | ・法定内の制限                      |  |
|                     | ・免除                          |  |
|                     | 介護休暇の制度を以下より選択して検索しま         |  |
| 人进升四                | す。                           |  |
| 17: 護1/4 政          | ・法定内                         |  |
|                     | ・法定以上                        |  |
|                     | <br>  短時間勤務制度の有無を以下より選択して検   |  |
| 短時間勤務制度             | 索します。                        |  |
|                     | ・あり                          |  |
|                     | <br>  フレックスタイム制の有無を以下より選択し   |  |
| <br> <br> フレックスタイム制 | て検索します。                      |  |
|                     | - あり                         |  |
|                     | ↓<br>↓時差出勤制の有無を以下より選択して検索し   |  |
|                     | ます。                          |  |
|                     | · あり                         |  |
|                     | │<br>│ 介護費用の助成の有無を以下より選択して検  |  |
| 介護費用の助成             |                              |  |
|                     | · あり                         |  |
|                     |                              |  |
| ]]                  |                              |  |

Ⅱ-4 求人情報の検索から応募

| 検索条件項目 |                    | 検索条件項目    | 設定内容                                                                                                    |  |
|--------|--------------------|-----------|----------------------------------------------------------------------------------------------------|--|
|        |                    | 短時間正職員制度  | 短時間正職員制度の有無を以下より選択して<br>検索します。<br>・あり                                                                                  |  |
|        |                    | 正職員への登用制度 | 正職員への登用制度の有無を以下より選択し<br>て検索します。<br>・あり                                                                                 |  |
|        |                    | 退職金制度     | 退職金制度の有無を以下より選択して検索し<br>ます。<br>・あり                                                                                     |  |
|        | 年間賞与               |           | 年間賞与の有無を以下より選択して検索しま<br>す。<br>・あり                                                                                      |  |
| +開     | く雇用                | 目・勤務条件で検索 | +開くをクリックすると表示します。                                                                                                    |  |
|        | 就業時期               |           | 就業時期を西暦YYYY年MM月〜YYYY年MM月の形<br>式で入力して検索します。                                                                             |  |
|        | 勤務曜日・時間の相談可否       |           | 勤務曜日・時間の相談可否を以下より選択して<br>検索します。<br>・相談可能が必須                                                                            |  |
|        | 所定労働時間を越える勤務時<br>間 |           | 所定労働時間を越える勤務がある場合は、月平<br>均超過時間を入力して検索します。<br>【半角数字】<br>0入力で残業なしの求人票を検索可能。                                              |  |
|        | 週休制度               |           | 週休制度を以下より選択して検索します。<br>・完全週休2日制(4週に8日の休日)<br>・月3回週休2日制(4週に7日の休日)<br>・月2回週休2日制(4週に6日の休日)<br>・月1回週休2日制(4週に5日の休日)<br>・その他 |  |
| 十開     | +開く資格・スキルで検索       |           | +開くをクリックすると表示します。                                                                                                    |  |
|        | 認定                 | 看護師       | 認定看護師資格の希望の有無を以下より選択<br>して検索します。<br>・希望あり                                                                              |  |

Ⅱ-4 求人情報の検索から応募

| 検索条件項目    | 設定内容                                                       |  |
|-----------|------------------------------------------------------------|--|
| 専門看護師     | 専門看護師資格の希望の有無を以下より選択<br>して検索します。<br>・希望あり                  |  |
| 認定看護管理者   | 認定看護管理者資格の希望の有無を以下より<br>選択して検索します。<br>・希望あり                |  |
| 特定行為研修修了者 | 特定行為研修修了者の希望の有無を以下より<br>選択して検索します。<br>・希望あり                |  |
| 職位経験      |                                                            |  |
| 主任        | 主任の希望の有無を以下より選択して検索し<br>ます。<br>・希望あり                       |  |
| 師長        | <ul> <li>師長の希望の有無を以下より選択して検索します。</li> <li>・希望あり</li> </ul> |  |
| 副看護部長     | 副看護部長の希望の有無を以下より選択して<br>検索します。<br>・希望あり                    |  |
| 看護部長      | 看護部長の希望の有無を以下より選択して検<br>索します。<br>・希望あり                     |  |

| 都道府県看護協会による無料職業紹介事業                                                                                                    |                                       |                                                                                                    |                                                                                                    |  |  |
|----------------------------------------------------------------------------------------------------|---------------------------------------|----------------------------------------------------------------------------------------------------|----------------------------------------------------------------------------------------------------|--|--|
| C<br>e nurse center                                                                                                    |                                       | ▶ お問い合わせ                                                                                                    | 🕞 ログアウト                                                                                                    |  |  |
|                                                                                                    |                                       | and the second second                                                                                                    |                                                                                                    |  |  |
| > さんのプロフィール                                                                                                    | > 求人情報を検索 > 求職票                       | > コンタクト >                                                                                                    | お知らせ                                                                                                    |  |  |
| ☆ お気に入り求人 ♀ ナースセンターからの Q                                                                                                    | 条件を指定して<br>求人を探す Aa フリーワード検索 💱 地図から探  | す 求人を並べて比較                                                                                                    | 📌 保存した検索条件                                                                                                    |  |  |
| 求人簡易検索一覧                                                                                                    |                                       |                                                                                                    |                                                                                                    |  |  |
| 募集資格 🛛 保健師 💟 助商                                                                                                    | 師 🔽 看護師 🔽 准看護師                        |                                                                                                    |                                                                                                    |  |  |
| 動務先住所 必須 勤務地選択                                                                                                    |                                       |                                                                                                    |                                                                                                    |  |  |
|                                                                                                    | 省略                                    |                                                                                                    |                                                                                                    |  |  |
|                                                                                                    |                                       | 🗆 7日以内に公開された求人                                                                                                    | <b>`</b>                                                                                                    |  |  |
| <b>表示件数</b> : ◎ 20件 ○ 40件 ○ 100件 □ お気に入りのみ<br>検索結果: 全14件中 1件~14件目を表示<br>な 第間に定めのない雇用<br>非常勤 : 期間にないない雇用<br>非常勤 : 期間にないない雇用<br>非常勤 : 期間にないない雇用<br>非常勤 : 期間にないない雇用 |                                       |                                                                                                    |                                                                                                    |  |  |
| <b>表示件数:</b> ◎ 20件 ○ 40件 ○ 100件 □ お気(<br><b>検楽結果:</b> 全14件中 1件~14件目を表示                                                                                           | こ入りのみ<br>■<br>文<br>こ入りのみ              | Q 詳細検索 ▶<br>常勤 : 規語に定めの<br>非常勤 : 期間に対<br>臨時 : 期間に対                                                                                                    | 、検索条件クリア<br><sup>DXU雇用</sup><br>クリック                                                                                                    |  |  |
| 表示件数: ◎ 20件 ○ 40件 ○ 100件 □ お気(<br>検索結果:全14件中 1件~14件目を表示<br>水人票番号<br>勤務先名 勤務先住所                                                                                   | c入りのみ                                 | Q 詳細検索 →<br>常動 : 期間に定め<br>非常動 : 期間に次<br>臨時 : 期間に次<br>■設種別 ≱                                                                                                 | <br><br><br><br><br><br><br><br><br><br><br><br><br><br><br><br><br><br><br><br><br><br><br><br><br><br><br><br><br><br><br><br><br><br><br><br><br><br><br><br><br><br><br><br><br><br><br><br><br><br><br><br><br><br><br><br><br><br><br><br><br><br><br><br><br><br><br><br><br><br><br><br><br> |  |  |
| 表示件数: ⊛ 20件 ○ 40件 ○ 100件 □ お気(<br>検楽結果:全14件中 1件~14件目を表示<br>勤務先名 勤務先住所<br>最終更新日                                                                                   | こ入りのみ<br>雇用 正規 看護<br>形態 雇用 資格<br>一言PR | Q 詳細検索 ▶<br>常勤 : 期間に定めの<br>非常勤 : 期間にご<br>臨時 : 期間にご<br>8段種別 ≵                                                                                                | 、検索条件クリア<br><sup>Dない雇用</sup><br>クリック<br>り 表示                                                                                                    |  |  |
| 表示件数: ●20件 ○40件 ○100件 □お気(<br>検案結果:全14件中1件~14件目を表示<br>求人票番号 勤務先名 勤務先住所<br>最終更新日<br>・<br>・・・・・・・・・・・・・・・・・・・・・・・・・・・・・・・・・・                                       | こ入りのみ                                 | Q 詳細検索<br>常動 : 期間に定め<br>非常動 : 期間に定<br>服時 : 期間に定<br>服時 : 期間に定<br>明報に及<br>の<br>の<br>の<br>の<br>の<br>の<br>の<br>の<br>の<br>の<br>の<br>の<br>の                       | 検索条件クリア                                                                                                    |  |  |
| <ul> <li>表示件数: ●20件 ○40件 ○100件 □お気(</li> <li>検楽結果:全14件中1件~14件目を表示</li> <li>求人票番号 勤務先名 勤務先住所<br/>最終更新日</li> <li>№0</li> <li>クリック</li> <li>2023年08月28日</li> </ul>  | こ入りのみ                                 | Q 詳細校案 ►<br>常勤 : 期間に定めの<br>非常勤 : 期間に可<br>臨時 : 期間に可<br>臨時 : 期間に可<br>職時 : 期間に可<br>時間に<br>品<br>記<br>品<br>記<br>品<br>品<br>: 296<br>:<br>以上) ~336,7               | 、 検索条件クリア                                                                                                    |  |  |
| 表示件数: ●20件 ○40件 ○100件 □お気(<br>検索結果:全14件中1件~14件目を表示<br><u>求人票番号</u> 勤務先名 勤務先住所<br>最終更新日<br><u>www</u><br><u>2023年08月28日</u>                                       | こ入りのみ                                 | Q 詳細検索 →<br>常勤 : 期間に定めの<br>非常勤 : 期間に可<br>臨時 : 期間に可<br>臨時 : 期間に可<br>に可<br>に可<br>に<br>に<br>に<br>の<br>の<br>の<br>の<br>の<br>の<br>の<br>の<br>の<br>の<br>の<br>の<br>の |                                                                                                    |  |  |

求人検索結果が下部に表示されます。

∛ 7日以内に公開された新規の求人には NEW マークが表示されます。

「この検索条件を保存」ボタンをクリックすると、現在設定されている検索条件を 保存することができます。(最大10個まで)

保存した検索条件は、求人検索のサブメニュー「保存した検索条件」に登録されます。(「Ⅱ-4.1.7 保存した検索条件」を参照してください)

「求人票番号」をクリックすると、[求人情報]画面が表示されます。

(次ページを参照してください)

・「お気に入り」の<u>追加</u>または<u>削除</u>をクリックすると、[お気に入り求人一覧]画面 に追加または削除されます。([お気に入り求人一覧]画面の詳細は、「Ⅱ-4.1.1 お気に入り求人」を参照してください。)

・「並べて表示」の<u>追加</u>または<u>削除</u>をクリックすると、[求人情報並列表示]画面 に追加または削除されます。([求人情報並列表示]画面の詳細は「Ⅱ-4.1.6 求人を並べて比較」を参照してください。)

▼ 選択した求人票が無効の場合は、求人票は表示されません。

#### **II** −4−21

| ☆ お気に入り求人      ☆ お気に入り求人       ☆     お気に入り求人       な気に入り求人       な気に入り求人       など     ち気のな人       など     ち気のな人       など       など       など       など       など       など       など       など       など       など       など       など       など       など       など       など       など       など       など       など       など       など       など       など       など       など | 指定して Aa フリーワード検索 5 | 2 地図から探す 読品 求人を並べて比較 | 📌 保存した検索条件 |  |  |
|----------------------------------------------------------------------------------------------------|--------------------|----------------------|------------|--|--|
| 求人情報                                                                                                    |                    |                      |            |  |  |
| ※この求人票は有効期限切れまたは選考中などの理由により表示できません。                                                                                                    |                    |                      |            |  |  |
|                                                                                                    | 〈 戻る               | ]                    |            |  |  |

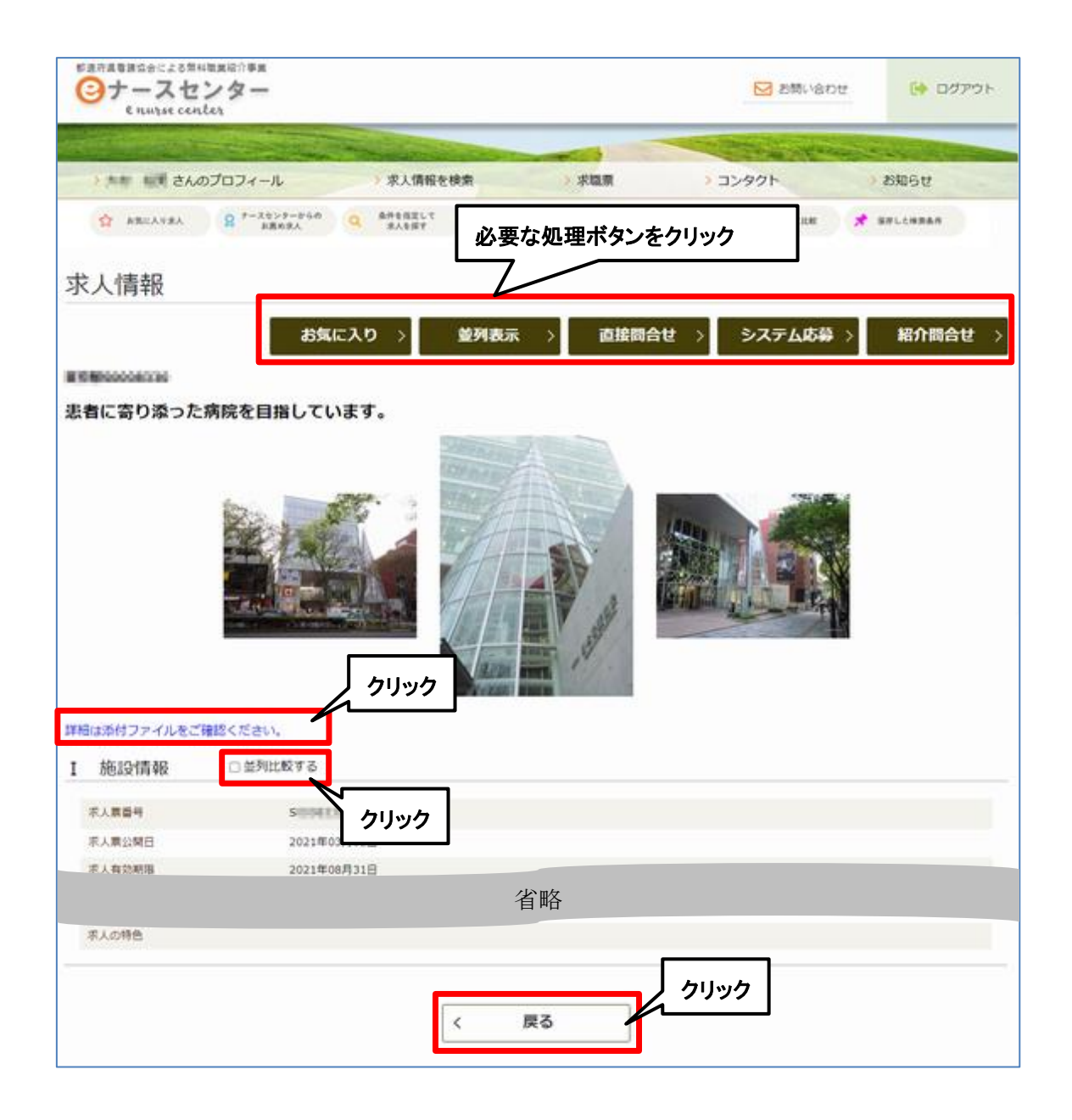

下記一覧から必要な処理ボタンをクリックします。

| ボタン名   | 説明                           |
|--------|------------------------------|
| たたこうし  | 求人票を[お気に入り求人一覧]画面に追加します。     |
| ゐえこへり  | 「お気に入り求人」選択時に表示されます。         |
| *****  | [求人情報並列表示]画面が表示されます。         |
| 业列衣小   | 「求人を並べて比較」選択時に表示される画面と同じです。  |
| 古拉明人共  | [求人問合せ]画面が表示されます。            |
|        | 求人施設に対して直接問合せを行います。          |
| シュニノ広茵 | [求人応募]画面が表示されます。             |
| システム心务 | 求人施設に対して直接応募を行います。           |
|        | [求人問合せ]画面が表示されます。            |
| 初入明人共  | 本問合せはナースセンターが求人施設へ確認後に回答します。 |
|        | (問合せ代行)                      |
|        | 「Ⅱ-4.4.1 紹介問合せ」を参照してください。    |
|        | [求人応募]画面が表示されます。             |
|        | 本応募はナースセンターが求人施設へ求職者の情報説明を行  |
| 紹介応募   | います。そのため事前に有効な求職票の登録が必要です。   |
|        | ※紹介問合せを行い、回答を取得後表示されます。      |
|        | 「Ⅱ-4.4.2 紹介応募の登録」を参照してください。  |

・当求人に添付ファイルが登録されていれば、クリックするとダウンロードすること ができます。

・「並列比較する」のチェックをONにすると、求人票が[求人情報並列表示]画面に追加され、OFFにすると[求人情報並列表示]画面から削除されます。

戻るボタンをクリックすると、元の画面が表示されます。

### Ⅱ-4.1.4 求人フリーワード検索

自由に入力したキーワードで複数の項目部分一致検索できます。

| 都道府県看護協会による無料<br>C<br>ナースセ<br>e nurse cent | <sup>数異紹介事業</sup><br>ン <b>ター</b><br>ter |                                             |            | ▶ お問い合わせ        | さ 🕞 ログアウト  |
|--------------------------------------------|-----------------------------------------|---------------------------------------------|------------|-----------------|------------|
|                                            | +/ 0707 / 4                             | 、土は却た後素                                     |            |                 | 、 +5切ぐ山    |
| ☆ お気に入り求人                                  | Q <sup>ナースセンターからの</sup><br>お馬め求人 Q      | ネバス (同戦な (快楽)<br>条件を指定して<br>求人を探す<br>Aa フリー | -ワード検索 峰岡か | 5探す ## 求人を並べて比較 | ★ 保存した検索条件 |
| 求人フリー                                      | ワード検索一覧                                 |                                             | クリック       |                 |            |
| フリーワード検索                                   |                                         | l                                           | ••••       |                 |            |
|                                            |                                         |                                             |            |                 |            |
| <b>表示件数:</b> ● 20件                         | ○40件 ○100件                              | Q                                           | 検索・▶       |                 | × 検索条件クリア  |

#### <操作説明>

サブメニューの「フリーワード検索」をクリックすると、[求人フリーワード検索一覧] 画面が表示されます。

| >         | さんのプロフィール          | > 求人情報を検索          | > 求職票      | > コンタクト     | > お知らせ     |
|-----------|--------------------|--------------------|------------|-------------|------------|
| ☆ お気に入り求人 | ♀ ナースセンターからの お薦め求人 | Q 条件を指定して Aa フリーワー | ド検索 🎼 地図から | 深す 求人を並べて比較 | 📌 保存した検索条件 |
|           |                    |                    |            |             |            |
| 、人フリー     | ワード検索一             | 覧                  |            |             |            |
|           |                    |                    |            |             |            |
|           |                    |                    |            |             |            |
| コリーロード始奏  | を発生し               | XTN X +-7          |            |             |            |

「フリーワード検索」に検索キーワードを入力し検索ボタンをクリックします。

キーワードを入力しないで検索ボタンをクリックすると、エラーメッセージを 表示します。

| 都道府県看護協会によ<br>ジナース<br>e nurse | る無料職業紹介事業<br>センター<br>center |                                                                                                    |          | ▶ お問い合わせ   | () ログアウト   |
|-------------------------------|-----------------------------|----------------------------------------------------------------------------------------------------|----------|------------|------------|
|                               |                             | Same and the second second second second second second second second second second second second second second | -        | Contra des |            |
| >                             | さんのプロフィール                   | > 求人情報を検索                                                                                                    | > 求職票    | > コンタクト    | > お知らせ     |
| ☆ お気に入り求人                     | ♀ ナースセンターからの<br>お薦め求人       | 条件を指定して Aa フリーワード検索 水人を探す                                                                                      | 🎉 地図から探す | 求人を並べて比較   | 🖈 保存した検察条件 |
| 求人フリー                         | ワード検索一覧                     |                                                                                                    |          |            |            |
| ※ キーワードを入                     | 力してください。                    |                                                                                                    |          |            |            |
| フリーワード検索                      |                             |                                                                                                    |          |            |            |
| <b>表示件数: ●</b> 20件            | ○ 40/井 ○ 100/井              | Q 検索                                                                                                    | •        |            | × 検索条件クリア  |

♀ 入力したキーワードで求人情報の複数項目を部分一致検索します。♀ スペースで区切って複数のキーワードで検索できます。(AND 条件)

文章で入力した場合は、文章を分解して検索します。

例)「残業が少ない」と入力した場合、「残業」「少ない」で検索します。

入力したキーワードと同義語、類義語、略語を検索します。
 例)「ナース」と入力すると「ナース」「NS」「看護師」「かんごし」「なーす」で検索します。

「検索対象項目」、「同義語、類義語、略語」は次表のとおりです。

### <検索対象項目>

| 検索              | 対象項目                |
|-----------------|---------------------|
| 求人施設情報          |                     |
| 採用施設名           |                     |
| 採用施設住所都道府県      |                     |
| 採用施設住所 市区町村番地   |                     |
| 一言PR            |                     |
| 求人票情報           |                     |
| 求人票の一言PR        |                     |
| 紹介文章            |                     |
| 勤務先施設名 名称       |                     |
| 勤務先施設住所都道府県     |                     |
| 勤務先施設住所 市区町村    |                     |
| 施設種別            |                     |
| 勤務地までの通勤手段 最寄駅  |                     |
| 勤務先施設のPR/特記事項など |                     |
| 最寄駅からの所要時間      |                     |
| 子育てと仕事の両立支援     |                     |
| 保育所             | なし 院内 委託 その他        |
| 保育所             | 夜間保育 病児保育 幼稚園との二重保育 |
| 学童保育            | なし 院内 委託 その他        |
| その他             |                     |
| 介護と仕事の両立支援      |                     |
| 助成制度            | 短時間勤務制度             |
| 助成制度            | フレックスタイム制           |
| 助成制度            | 時差出勤制               |
| 助成制度            | 介護費用の助成             |
| その他             |                     |
| 希望資格 第一希望       |                     |
| 希望資格 第二希望       |                     |
| 業務内容            |                     |
| 業務内容 その他        |                     |
| その他雇用上の特記事項     |                     |
| 勤務形態 形態         |                     |
| 勤務形態 形態 その他     |                     |
| 求人の特色           |                     |

※就業場所の変更範囲、業務の変更範囲、契約更新の可能性は検索できません。

| <u>Ⅱ-4 求</u> | 人情報の検索から応募                           |  |  |  |  |  |
|--------------|--------------------------------------|--|--|--|--|--|
| $<\!20$      | 24年9月現在 同義語、類義語、略語として登録されているキーワード一覧> |  |  |  |  |  |
| No.          | 同義語、類義語、略語                           |  |  |  |  |  |
| 1            | NS, 看護師, ナース, かんごし, なーす              |  |  |  |  |  |
| 2            | CN, 認定看護師, 認定                        |  |  |  |  |  |
| 3            | CNS, 専門看護師                           |  |  |  |  |  |
| 4            | CNA, 認定看護管理者                         |  |  |  |  |  |
| 5            | WOC,皮膚・排泄ケア認定看護師                     |  |  |  |  |  |
| 6            | コロナ, covid-19, ころな                   |  |  |  |  |  |
| 7            | 診療所, クリニック, しんりょうじょ, くりにっく           |  |  |  |  |  |
| 8            | 介護老人保健施設,老健,ろうけん                     |  |  |  |  |  |
| 9            | 特別養護老人ホーム, 特養, とくよう                  |  |  |  |  |  |
| 10           | デイサービス, デイ, ディサービスセンタ, でい            |  |  |  |  |  |
| 11           | 訪問看護ステーション, 訪看, 訪問看護, ほうかん           |  |  |  |  |  |
| 12           | 看護小規模多機能型居宅介護事業所, 看多機                |  |  |  |  |  |
| 13           | 高等学校, 高校                             |  |  |  |  |  |
| 14           | 手術室看護, OPE, OPE 室, オペ室, 手術室          |  |  |  |  |  |
| 15           | カテ室, カテーテル室                          |  |  |  |  |  |
| 16           | フレックスタイム制, フレックス, ふれっくす              |  |  |  |  |  |
| 17           | 常勤, フルタイム, ふるたいむ                     |  |  |  |  |  |
| 18           | 救命救急,救急,ER                           |  |  |  |  |  |
| 19           | 医療安全担当, 医療安全                         |  |  |  |  |  |
| 20           | 人工透析,透析                              |  |  |  |  |  |
| 21           | 治験, CRC                              |  |  |  |  |  |
| 22           | グループホーム,GH                           |  |  |  |  |  |
| 23           | ワークライフバランス, WLB                      |  |  |  |  |  |
| 24           | 日本赤十字社,日赤                            |  |  |  |  |  |
| 25           | ウィルス, ウイルス, ういるす, うぃるす               |  |  |  |  |  |
| 26           | びょういん, 病院                            |  |  |  |  |  |
| 27           | じょさんじょ, 助産所                          |  |  |  |  |  |
| 28           | ざいたく, 在宅                             |  |  |  |  |  |
| 29           | きゅうご, 救護                             |  |  |  |  |  |
| 30           | けんしん,健診                              |  |  |  |  |  |
| 31           | かんご, 看護                              |  |  |  |  |  |
| 32           | じょさんし, 助産師                           |  |  |  |  |  |
| 33           | ほけんし,保健師                             |  |  |  |  |  |
| 34           | ほいく, 保育                              |  |  |  |  |  |
| 35           | がくどう, 学童                             |  |  |  |  |  |

| No. | 同義語、類義語、略語                                 |
|-----|--------------------------------------------|
| 36  | ざんぎょう, 残業                                  |
| 37  | けあ, ケア                                     |
| 38  | おんこーる, オンコール                               |
| 39  | かてーてる, カテーテル                               |
| 40  | わくちん, ワクチン                                 |
| 41  | 看護補助者, 看護助手, 看護アシスタント, ケアワーカー, ナースエイド, 補助者 |

| e nurse center                                                                                                    |                                                                                                    | ▶ お問い合わせ                                                                                                    | 🕞 ログアウト                                                                                                    |
|----------------------------------------------------------------------------------------------------|----------------------------------------------------------------------------------------------------|----------------------------------------------------------------------------------------------------|----------------------------------------------------------------------------------------------------|
|                                                                                                    |                                                                                                    | Contraction of the second                                                                                             |                                                                                                    |
| > さんのプロフィール                                                                                                    | > 求人情報を検索 > 求職票                                                                                                    | > コンタクト                                                                                                    | > お知らせ                                                                                                    |
| ☆ お気に入り求人 ♀ ナースセンターからの Q                                                                                                    | 条件を指定して<br>求人を探す Aa フリーワード検索 🎎 地図から探                                                                                                    | オ 求人を並べて比較                                                                                                    | 📌 保存した検察条件                                                                                                    |
| 求人フリーワード検索一覧                                                                                                    |                                                                                                    |                                                                                                    |                                                                                                    |
| フリーワード検索 残業が少ない つ                                                                                                    | ナース                                                                                                    |                                                                                                    |                                                                                                    |
|                                                                                                    |                                                                                                    |                                                                                                    |                                                                                                    |
| <b>表示件数: :</b> ② 20件 () 40件 () 100件 () お気                                                                                                    | (に入りのみ Q 検索 ▶                                                                                                    | <ul> <li>Q. 詳細検索</li> <li>常勤 : 期間に定め</li> </ul>                                                                       | × 検索条件クリア                                                                                                    |
| 表示件数: ● 20件 ○ 40件 ○ 100件 □ お気<br>検索結果:全14件中 1件~14件目を表示                                                                                             | GL入りのみ     Q 検索     校     文     Cの検索条件を保存                                                                                                    | Q 詳細検索 →<br>常勤 : 期間に定め<br>非常勤 : 期間に定め<br>服時 : 期間に定め)                                                                  | ×検索条件クリア<br>のない雇用<br>のある1ヵ月以上の雇用<br>のある1ヵ月未満の雇用                                                                                                    |
| 表示件数: ● 20件 ○ 40件 ○ 100件 □ お気<br>検索結果:全14件中 1件~14件目を表示<br>求人票番号<br>勤務先名 勤務先住所                                                                      | (に入りのみ)     (へ 検索 →     (本)     (本)     (-(-(-(-(-(-(-(-(-(-(-(-(-(-(-(-(-(                                                                                                    | Q 詳細検索 →<br>常動 : 期間に定め<br>非常勤 : 期間に定め<br>語時 : 期間に定め<br>施設種別                                                           | × 検索条件クリア<br>のない雇用<br>のある1ヵ月以上の雇用<br>のある1ヵ月末満の雇用                                                                                                    |
| 表示件数: ● 20件 ○ 40件 ○ 100件 □ お気<br>検案結果:全14件中 1件~14件目を表示<br>求人票番号<br>最終更新日                                                                           | はに入りのみ<br>雇用 正規 看護<br>形態 雇用 資格<br>勤務形態<br>一言PR                                                                                                    | Q 詳細検索        常勤     : 期間に定め、       非常勤     : 期間に定め、       施設種別     クリック                                              | × 検索条件クリア<br>のない雇用<br>のある1ヵ月以上の雇用<br>のある1ヵ月末満の雇用<br>気に並べて<br>り 表示                                                                                                    |
| 表示件数: ● 20件 ○ 40件 ○ 100件 □ お気<br>検索結果:全14件中 1件~14件目を表示<br>求人票番号<br>影務先名 勤務先住所<br>最終更新日<br>マリック                                                     | (に入りのみ)       雇用     正規     看護       野態     雇用     資格       一言PR     空欠代制(変則を含<br>病院(500床<br>む))                                                                                                    | Q 詳細検索     -       常勤     : 期間に定め、       非常勤     : 期間に定め、       施設種別     -       クリック       月若:20       以上)     ~336, | × 検索条件クリア<br>のない雇用<br>のある1ヵ月以上の雇用<br>のある1ヵ月未満の雇用<br>「ち 表示<br>円 追加 追加                                                                                                   |
| 表示件数: <ul> <li>② 20件 ○ 40件 ○ 100件 □ お気</li> <li>検索結果:全14件中 1件~14件目を表示</li> <li>求人票番号 勤務先名 勤務先住所<br/>局終更新日 ○ クリック</li> <li>○ 2023年08月28日</li> </ul> | C 検索     C 検索     C 検索     C 検索     C 検索     C 検索     C 検索     C 検索     C 検索     C 検索     C 対     C 検索     C 対     C 対 | Q     詳細検索       第第     期間に定め、       排幣勤     期間に定め、       施設種別     クリック       内に、     月昭:29       以上)     ~336,       | × 検索条件クリア<br>のない雇用<br>のある1ヵ月以上の雇用<br>のある1ヵ月末満の雇用<br>り 表示<br>り 表示<br>733円 追加 追加                                                                                         |
| 表示件数: <ul> <li>② 20件 ○ 40件 ○ 100件 □ お気</li> <li>検索結果:金14件中1件~14件目を表示</li> <li>求人票番号 勤務先名 勤務先住所 最終更新日 ○ りック</li> <li>○ 2023年08月28日</li> </ul>       | C         検索         ●           プロ検索条件を保存         プロ検索条件を保存           プロ検索条件を保存         第           一言PR         第           常勤         正規         保健師         2交代制(変則を含)病院(500床<br>む)           新病院へ移転         1         1           臨時         看護師         日勤のみ         都道府県・                                                                                                    | Q     詳細検索       第勤     照問に定め、       非常勤     照問に定め、       施設種別     クリック       以上)     ~336,       保健所     ~1,         | <ul> <li>検索条件クリア</li> <li>のない雇用<br/>のある1ヵ月以上の雇用<br/>のある1ヵ月未満の雇用</li> <li>のある1ヵ月未満の雇用</li> <li>した、並へてり、表示</li> <li>日、追加、追加</li> <li>600円</li> <li>800円、追加、追加</li> </ul> |

求人検索結果が下部に表示されます。

♀ 7日以内に公開された新規の求人には NEW マークが表示されます。

「求人票番号」をクリックすると、「求人情報」画面が表示されます。 (「求人情報」画面の詳細は「Ⅱ-4.1.3 条件を指定して求人を探す」を参照して ください)

・「お気に入り」の<u>追加</u>または<u>削除</u>をクリックすると、「お気に入り求人一覧」画面 に追加または削除されます。(「お気に入り求人一覧」画面の詳細は、「Ⅱ-4.1.1 お気に入り求人」を参照してください。)

・「並べて表示」の<u>追加</u>または<u>削除</u>をクリックすると、[求人情報並列表示]画面 に追加または削除されます。([求人情報並列表示]画面の詳細は「Ⅱ-4.1.6 求人を並べて比較」を参照してください。)

∛ 選択した求人票が無効の場合は、求人票は表示されません。

| ☆ お気に入り求人  | ナースセンターからの<br>お薦め求人 | Q         条件を指定して<br>求人を探す | Aa フリーワード検索 | 🎉 地図から探す | ポリ 求人を並べて比較 | 📌 保存した検索条件 |
|------------|---------------------|----------------------------|-------------|----------|-------------|------------|
| 求人情報       |                     |                            |             |          |             |            |
| ※この求人票は有効期 | 限切れまたは選考中など         | の理由により表示でき                 | ません。        |          |             |            |
|            |                     | <                          | 戻る          |          |             |            |

#### 💡 検索結果が 1000 件を超える場合は、1000 件のみ表示します。

| <ul> <li>部道府県看護協会による無料職業紹介事業</li> <li>ナースセンター</li> <li>enurse center</li> </ul> |                           | ▶ お問い合わせ                  | 🕞 ログアウト    |
|---------------------------------------------------------------------------------|---------------------------|---------------------------|------------|
|                                                                                 |                           | Contraction of the second |            |
| > さんのプロフィール >                                                                   | 求人情報を検索 > 求職票             | > コンタクト                   | > お知らせ     |
| ☆ お気に入り求人 ♀ ナースセンターからの Q 条件                                                     | を指定して Aa フリーワード検索 💕       | 地図から探す 非人を並べて比較           | 📌 保存した検索条件 |
| 求人フリーワード検索一覧<br>**キーワードに合致する検索結果が多すぎるため、10004<br>フリーワード検索                       | キのみ表示しています。               |                           |            |
|                                                                                 |                           |                           |            |
| 表示件数: ◉ 20件 ○ 40件 ○ 100件                                                        | Q 検索 ►                    |                           | × 検索条件クリア  |
| <b>検索結果:</b> 全1,000件中 1件~20件目を表示                                                | 1 2 3 4 5 6               | 7 8 9 10 11 次の            | ページ 最終のページ |
| 求人票番号 勤務先名 勤務先住所                                                                | 雇用 正規 看護 勤務形態<br>形態 雇用 資格 | 施設種別 給与                   | お気に 並べて    |
| 最終更新日                                                                           | 一言PR                      |                           | 入り 表示      |

(例)「〇〇県 看護師 常勤 正規雇用 日勤のみ」

Ŷ 入力したキーワードをすべてクリアする場合は、検索条件クリアボタンをクリックしてください。

### Ⅱ-4.1.5 地図から探す

|                                                                                              | -                                                                   |                      | ▶ お問い合わせ              | פידעים 😝                                                                                                    |
|----------------------------------------------------------------------------------------------|---------------------------------------------------------------------|----------------------|-----------------------|----------------------------------------------------------------------------------------------------|
|                                                                                              | C. D. S. S. L. S. HARRING CO.                                       |                      | and the second second | and a state of the state of the |
| きんのブ                                                                                         | ロフィール )求人情報                                                         | 「を検索 > 求職業           | > コンタクト 🕕             | ) 8905 U                                                                                                    |
| ф авелиял 🔒                                                                                  | *-スセンターからの Q 条件を指定して<br>お菜や水人 Q 余人を探す                               | As 79-9-FHB (0 88    | ir-ar III RABR-THE    | SPLEMBAR                                                                                                    |
| 求人施設地図検索                                                                                     | 索一覧                                                                 |                      | クリック                  |                                                                                                    |
| • #B04#                                                                                      | (第)<br>住所、駅名を入力してください。                                              | 指定場所が地図の中心になります。     |                       |                                                                                                    |
| ○ 勤務先任所                                                                                      | 整道府集 🔛                                                              | 市区町村 全城 💟            | 登録住所地を表え              | 7                                                                                                    |
|                                                                                              |                                                                     |                      |                       | )                                                                                                    |
| ۹ ا                                                                                          | ia: >                                                               | Manx Q               | このエリアを検索 >            |                                                                                                    |
| 赤入重 s                                                                                        | )                                                                   | A TOTAL              | RXR.                  |                                                                                                    |
| 二 常動(正規電和)           尾用形           一 常動(正規以外の)           市 非動(明闇にこま)           一 総称屋布(明間にこま) | (期間に定めのない雇用)<br>雇用3 (期間に定めのない雇用)<br>5のある1ヵ月以上の雇用)<br>5ののある1ヵ月未満の雇用) | покая ттачо          | 99094888 9 Pt         |                                                                                                    |
| BRE RBRCT                                                                                    | -                                                                   | 10110100 Panan (Pa 2 | VAREA AREAN           | a.                                                                                                    |
|                                                                                              |                                                                     | 省略                   |                       |                                                                                                    |
|                                                                                              |                                                                     | ¥ 40-9 6848          | NY YON Y.             |                                                                                                    |
| E CSD (Annual                                                                                |                                                                     | EXIFORQ Q            | 「日日の日本語文子大 〇          | -                                                                                                    |

<操作説明>

サブメニューの「地図から探す」をクリックすると、[求人施設地図検索一覧]画面 が表示されます。

「地図の場所」と地図エリアにはプロフィールで登録している住所地が初期表示 されます。

地図の場所(住所、駅など)または勤務先住所を指定します。 その他の検索条件項目を入力し、検索ボタンをクリックします。

検索条件の設定内容は次表のとおりです。

| <項     | 目説明> <mark>必須</mark> が表 | 示されている項目は必須項目です            |
|--------|-------------------------|----------------------------|
| 検索条件項目 |                         | 設定内容                       |
| ۲Ţ     | 也図の場所」「勤務先住             | 三所」のいずれかを選択します。            |
|        |                         | 地図の場所を入力して検索します。           |
| 배꼬     |                         | 住所、駅名、施設名などを入力してください。指定場所が |
| 102    |                         | 地図の中心になります。                |
|        |                         | 地図の場所を選択時は必須項目です。          |
| 勤剤     | 务先住所                    |                            |
|        | 初送広旧                    | 都道府県を選択して検索します。            |
|        | 卻迫的乐 <mark>必須</mark>    | 勤務先住所を選択時は必須項目です。          |
|        | 市区町村                    | 市区町村を選択して検索します。            |

### <項目説明>

| 検索条件項目 | 設定内容                                         |
|--------|----------------------------------------------|
|        | 求人票番号を入力して検索します。                             |
| 求人票番号  | 先頭文字(S)を外して入力してください。                         |
|        | 【半角数字】                                       |
|        | 雇用形態を以下より選択して検索します。                          |
|        | ・常勤 [正規雇用] (期間に定めのない雇用)                      |
| 雇用形態   | <ul> <li>・常勤[正規以外の雇用](期間に定めのない雇用)</li> </ul> |
|        | ・非常勤(期間に定めのある1ヵ月以上の雇用)                       |
|        | ・臨時雇用(期間に定めのある1ヵ月未満の雇用)                      |
|        | 勤務形態を以下より選択して検索します。                          |
|        | ・3交代制(変則を含む)                                 |
|        | ・2交代制(変則を含む)                                 |
|        | ・日勤+当直                                       |
|        | ・日勤+オンコール                                    |
|        | ·2部制(早番+遅番)                                  |
| 勤務形態   | ・日勤のみ                                        |
|        | ・夜勤のみ                                        |
|        | ·裁量労働制                                       |
|        | ・その他                                         |
|        |                                              |
|        | ✓全選択<br>をクリックすると全てを選択できます。                   |
|        | ★全解除 をクリックすると全ての選択をクリアできます。                  |
|        | 募集資格を以下より選択して検索します。                          |
|        | ・保健師                                         |

|      | 検索条件項目     | 設定内容                                               |
|------|------------|----------------------------------------------------|
|      |            | ·助産師                                               |
|      |            | ・看護師                                               |
|      |            | ・准看護師                                              |
|      |            | ・看護補助者                                             |
| 給与   | (総支給額)     |                                                    |
|      |            | 給与形態を以下より選択して検索します。                                |
|      |            | ・こだわらない                                            |
|      |            | ・月給                                                |
|      | 給与形態       | ・日給                                                |
|      |            | ・時給                                                |
|      |            | ・年俸                                                |
|      |            | · 回毎                                               |
|      | 総支給額       | 金額を入力して検索します。( 円以上)                                |
|      |            | 施設種別を以下より選択して検索します。                                |
|      |            | ・病院                                                |
|      |            | ・診療所                                               |
|      |            | ・助産所                                               |
|      |            | ・介護施設等                                             |
|      |            | ・訪問看護ステーション・看多機                                    |
| 施設   | <b></b> 種別 | ・保健所・保健センター                                        |
|      |            | ・会社・事業所                                            |
|      |            | ・学校・養成所等                                           |
|      |            | ・救護(イベント等)                                         |
|      |            | ・その他                                               |
|      |            |                                                    |
|      |            | ▲全部でをクリックすると全てを選択できます。                             |
|      |            | * 1 をクリックすると全ての選択をクリアできます。                         |
| 業務内容 |            | 業務内容を以下より選択して検索します。                                |
|      |            | │ • 病棟<br>│ •                                      |
|      |            | • 外来                                               |
|      |            | ・オペ室                                               |
|      |            | ・透析<br>                                            |
|      |            |                                                    |
|      |            |                                                    |
|      |            | │ · 周産期<br>│ · · · · · · · · · · · · · · · · · · · |
|      |            | ・ 救急センター                                           |
|      |            | │·看護管理                                             |

| 検索条件項目 | 設定内容                               |
|--------|------------------------------------|
|        | ・その他                               |
|        |                                    |
|        | ✓全選択<br>をクリックすると全てを選択できます。         |
|        | <b>×全解除</b> をクリックすると全ての選択をクリアできます。 |
|        | こだわり条件を以下より選択して検索します。              |
|        | ・保育所・学童保育あり                        |
|        | ・残業少ない                             |
|        | ・法定以上の育児支援制度あり                     |
|        | ・法定以上の介護支援制度あり                     |
|        | ・夜勤なし                              |
|        | ・夜勤専従                              |
|        | ・宿舎・寮あり                            |
|        | ・キャリアアップ支援制度あり                     |
|        | ・復職・ブランクOK                         |
| こだわり条件 | ・募集領域未経験OK                         |
|        | ·60歳以上歓迎                           |
|        | ・新卒歓迎                              |
|        | ・短期間正社員制度あり                        |
|        | ・離島・へき地                            |
|        | ・7日以内に公開された求人                      |
|        |                                    |
|        | ✓全選択<br>をクリックすると全てを選択できます。         |
|        | <b>*全解除</b> をクリックすると全ての選択をクリアできます。 |

| ۹                   | 検索                                                                                                    | 一次の大学の「「「「「」」」<br>「「」」<br>「」」<br>「」<br>「」」<br>「」」<br>「」」<br>「」」<br>「」<br>「」」<br>「」」<br>「」」<br>「」」<br>「」」<br>「」」<br>「」」<br>「」」<br>「」<br>「」<br>「」<br>「」<br>「」<br>「」<br>「」<br>「」<br>「」<br>「」<br>「」<br>「」<br>「」<br>「」<br>「」<br>「」<br>「」<br>「」<br>「」<br>「」<br>「」<br>「」<br>「」<br>「」<br>「」<br>「」<br>「」<br>「」<br>「 」<br>「 」<br>「 」<br>「 」<br>「 」<br>「 」<br>「 」<br>「 」<br>「 」 」<br>「 」 」<br>「 」 」<br>「 」 」<br>「 」 」<br>「 」 」 」<br>「 」 」<br>「 」 」 」 」 |
|---------------------|----------------------------------------------------------------------------------------------------|----------------------------------------------------------------------------------------------------|
| 求人票<br>番号           | s                                                                                                    | 日本将棋連盟<br>明治神宮日<br>明治神宮日<br>日本将棋連盟<br>田本将根連盟<br>田本将根連盟<br>田本将根連盟<br>田本将根連盟<br>田本将根連盟<br>明治和                                                                                                    |
| 雇用形<br>態            | <ul> <li>□ 常勤 [正規雇用] (期間に定めのない雇用)</li> <li>□ 常勤 [正規以外の雇用] (期間に定めのない雇用)</li> <li>□ 非常勤(期間に定めのある1ヵ月以上の雇用)</li> <li>□ 臨時雇用(期間に定めのある1ヵ月未満の雇用)</li> </ul>                                                                                                    | イマホ神園町     千駄谷小 マ     10     神宮外苑いちょ       fee Stand     秋父宮ラグビー場     北青山     10                                                                                                    |
| 勤務形<br>態            | 未選択です                                                                                                    | ・<br>代々木公園 ・<br>代々木公園 ・<br>代々木公園 ・<br>・<br>代々木公園 ・<br>・<br>・<br>・<br>・<br>・<br>・<br>・<br>・<br>・<br>・<br>・<br>・                                                                                                    |
| 募集資<br>格            | <ul> <li>○ 保健師</li> <li>□ 街蘧師</li> <li>□ 看蘧師</li> <li>□ 准看蘧師</li> <li>□ 看蘧補助者</li> </ul>                                                                                                    | 原語図 の太田記念美術館 クリック<br>メトロチ代母 <sup>線</sup> 明治神宮前 (原語) 面                                                                                                    |
| 給与<br>(総支<br>給額)    | <ul> <li>● こだわらない</li> <li>○ 月給</li> <li>○ 日給</li> <li>○ 日倍</li> <li>○ 日毎</li> <li>○ 日日</li> <li>○ 日日</li></ul> | 渋谷区 キャットストリート ため<br>西面<br>スタジオバーク                                                                                                    |
| 施設種<br>別            | 未選択です                                                                                                    |                                                                                                    |
| 業務内<br>容            | 未選択です                                                                                                    | ● タワー・レコード 渋谷店 ■際連合大 ● ファミリマート<br>・ ハシズ 渋谷店 ● ● ●                                                                                                    |
| こだわ<br>り条件          | 未選択です                                                                                                    |                                                                                                    |
| 検索結果::<br>求人施調<br>S | 全1件中 1件<br>クリック<br>設置号<br>                                                                                                    | ○ (Coogle 忠大ハチ公像 ● ● (注意) (Coogle 忠大ハチ公像 ● (注意) (Coogle 忠大ハチ公像 ● (注意) (Coogle 副 (注意) (Coogle 副 (注意) (Coogle 副 (注意) (Coogle 副 (注意) (Coogle 副 (注意) (Coogle 副 (注意) (Coogle 副 (注意) (Coogle 副 (注意) (Coogle 副 (注意) (Coogle 副 (注意) (Coogle 副 (注意) (Coogle 副 (注意) (Coogle 副 (注意) (Coogle 副 (Laborational))))))))))))))))))))))))))))))))))))                                                                                                    |

検索結果に条件と一致する「求人情報」および周辺地図が表示されます。 検索結果の求人施設番号をクリックすると該当施設が地図の中心になります。

地図上のアイコン(例: )にマウスを合わせると求人施設名、求人情報が表示されます。

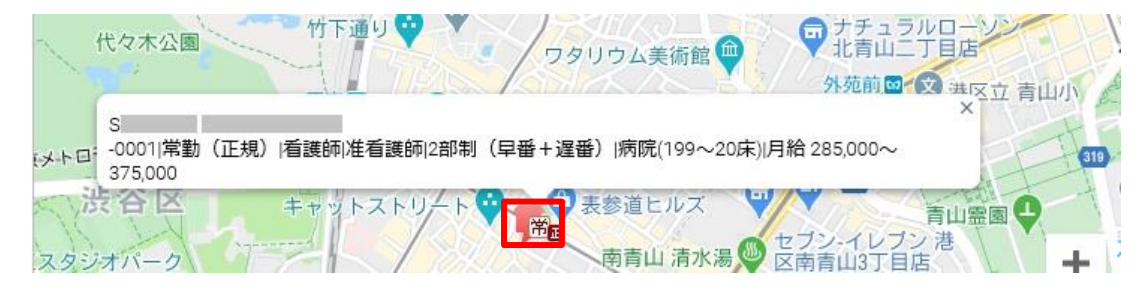

地図上のアイコン(例: アー)をクリックすると、求人施設の「求人票詳細」が表示されます。

「求人票番号」をクリックすると[求人情報]画面が表示されます。

[求人情報]画面の詳細は「Ⅱ-4.1.3条件を指定して求人を探す」を参照して ください。

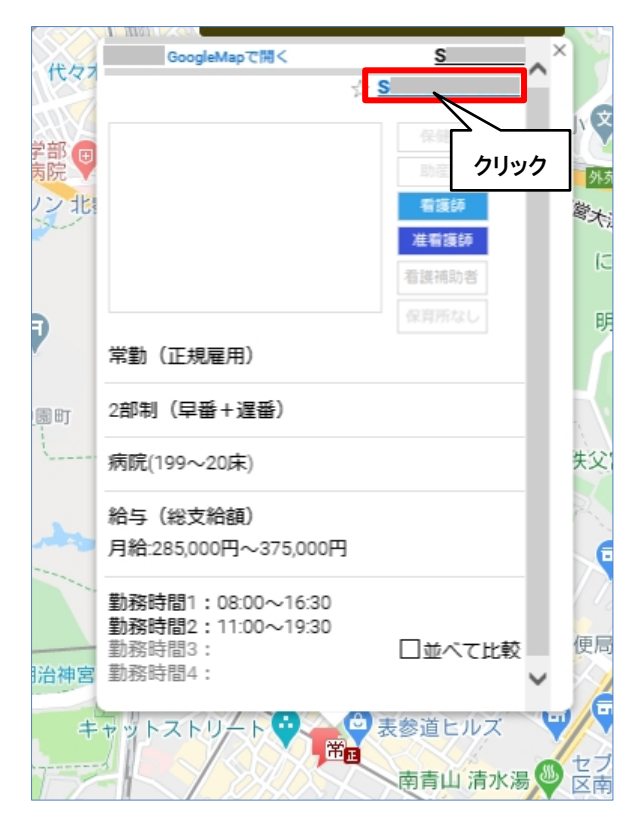

マウスで地図をスクロールさせ、 このエリアを検索 ボタンをクリックすると、表示されている地図の位置と入力した検索条件で検索ができます。

#### 💡 地図上のアイコン

| 募集している求人の雇用形態な | バーつの場合 |      |
|----------------|--------|------|
| <b>雇用</b> 形能   | おちに入け  | किंग |

| お気に入り | 画像イメージ                                                                                            |
|-------|---------------------------------------------------------------------------------------------------|
| 設定なし  | <b>B</b>                                                                                          |
| 設定あり  | <b>T</b>                                                                                          |
| 設定なし  | <b>F</b>                                                                                          |
| 設定あり  | <b>1</b>                                                                                          |
| 設定なし  | <b>1</b>                                                                                          |
| 設定あり  | <b>T</b>                                                                                          |
| 設定なし  | ,臨                                                                                                |
| 設定あり  | <b>J</b> B                                                                                        |
|       | 8<br>気に入り<br>設定なし<br>設定なし<br>設定なし<br>設定なし<br>設定なし<br>設定なし<br>設定なし<br>設定なし<br>設定なし<br>設定なり<br>設定なし |

#### 募集している求人の雇用形態が複数ある場合

| 2 | お気に入り | 画像イメージ   |
|---|-------|----------|
|   | 設定なし  | Í        |
| i | 設定あり  | <b>e</b> |
# Ⅱ-4.1.6 求人を並べて比較

|                                                                                                    |                                                                                                    | the set the set of                                          |                                                                       |                                                                    |
|----------------------------------------------------------------------------------------------------|----------------------------------------------------------------------------------------------------|-------------------------------------------------------------|-----------------------------------------------------------------------|--------------------------------------------------------------------|
|                                                                                                    |                                                                                                    |                                                             |                                                                       | クリック                                                               |
| さんのプロ                                                                                                    | 1フィール 家人債                                                                                                    | 昭を検索 不規算                                                    | 1 コンタクト                                                               |                                                                    |
| 880:AV#A Q 7-20                                                                                                    | シターからの 〇、 条件を務定して                                                                                                    | A 29-2-FRR                                                  | 2 MBrogr #A                                                           | E並べて北京 ★ 愛信した株式                                                    |
|                                                                                                    |                                                                                                    |                                                             |                                                                       |                                                                    |
| 较人情報並列表示                                                                                                    | 1. 水田水和田市                                                                                                    | ニタネカリック                                                     |                                                                       |                                                                    |
|                                                                                                    | シティル理想                                                                                                    | ホロをフリック                                                     |                                                                       |                                                                    |
| 1 16129348                                                                                                    |                                                                                                    |                                                             |                                                                       |                                                                    |
|                                                                                                    | お気に入り登録 並列表示編録                                                                                                    | 並列表示解释                                                      | お気に入り登録 並列表示解除                                                        | お気に入り管理 並列表示解剖                                                     |
| <b>股</b> 们                                                                                                    | 単語時日ゼ システム応募<br>総合数合せ                                                                                                    | 通道第合ゼ システム応算<br>総分開合ゼ                                       | 連接時合せ システム応知<br>総介開合せ                                                 | ROMAN STATE                                                        |
| 宋人言香号                                                                                                    | s -0054                                                                                                    | si ossi                                                     | 50001                                                                 | 50005                                                              |
| 求人有效期間                                                                                                    | 2020年10月31日                                                                                                    |                                                             | 2020年11月30日                                                           | 2020年12月31日                                                        |
| 職時要新日                                                                                                    | 2020年06月29月                                                                                                    | クリック                                                        | 2020年06月29日                                                           | 2020年06月29日                                                        |
| <b>採用施設名</b>                                                                                                    | EVEN # OUTEFLI                                                                                                    |                                                             |                                                                       |                                                                    |
| 採用施設名フリガナ                                                                                                    | 8                                                                                                    |                                                             | 1                                                                     |                                                                    |
| SANDER                                                                                                    | -                                                                                                    | 1                                                           |                                                                       | 1                                                                  |
|                                                                                                    |                                                                                                    | da mite                                                     |                                                                       |                                                                    |
|                                                                                                    |                                                                                                    | 省略                                                          |                                                                       |                                                                    |
| 教育初始年期                                                                                                    | 10 0                                                                                                    |                                                             |                                                                       |                                                                    |
| hand the state of the second second second                                                                                                    |                                                                                                    |                                                             |                                                                       |                                                                    |
| 龍床施導者講習会の受講経験                                                                                                    |                                                                                                    |                                                             |                                                                       |                                                                    |
| 臨床指導者講習会の受講経験<br>臨床経験年数                                                                                                    |                                                                                                    |                                                             |                                                                       |                                                                    |
| 龍洋路導者講習会の受講組験<br>龍岸経験年数<br>必要とする資格・スキル                                                                                                    |                                                                                                    |                                                             |                                                                       |                                                                    |
| 臨床筋導者講習会の受講組験<br>臨床経験年数<br>必要とする資格・スキル<br>必要とする資格・スキル:                                                                                                    |                                                                                                    |                                                             |                                                                       |                                                                    |
| 数単振導者講習会の受講組験<br>数年経験年数<br>必要とする資格・スキル<br>必要とする資格・スキル:<br>その格:                                                                                                    |                                                                                                    |                                                             |                                                                       |                                                                    |
| 国本務務者講習会の受講組験<br>国本試験年数<br>必要とする資格・スキル<br>必要とする資格・スキル:<br>その名:<br>必要学位                                                                                                    |                                                                                                    |                                                             |                                                                       |                                                                    |
| 国本務書を講習会の受講組験<br>国本総勝年数<br>必要とする資格・スキル・<br>必要とする資格・スキル・<br>その名:<br>必要学位<br>編考方法                                                                                                    |                                                                                                    |                                                             |                                                                       |                                                                    |
| 国本務務者講習会の受講組験<br>国本総勝年数<br>必要とする責任・スキル・<br>必要とする責任・スキル・<br>その信:<br>必要学位<br>国考方法:<br>当本の方法:                                                                                                    | 29                                                                                                    | 29                                                          | ₹oti                                                                  | ₹ott                                                               |
| 国本部書考測器会の受測組験<br>国本実験年数<br>必要とする資格・スキル・<br>必要とする資格・スキル・<br>その信:<br>必要学位<br>当考方法:<br>通考方法:<br>通考方法:<br>その信:                                                                                                    | <b>29</b>                                                                                                    | 29<br>1.000-100                                             | 200<br>Relick                                                         | その相<br>第1521年                                                      |
| 国本部書考講部会の受講組験<br>国本総報年数<br>必要とする資格・スキル・<br>必要とする資格・スキル・<br>その信:<br>必要学位<br>道考方法:<br>通考方法:<br>その信:<br>当考れる:<br>この信:<br>二の信:<br>二の[])<br>二の[])<br>二の[])<br>二の[])<br>二の[]]<br>二の[]]<br>二<br>二<br>二<br>二<br>二<br>二<br>二<br>二<br>二<br>二<br>二<br>二<br>二 | 型版<br>1日和内に通知                                                                                                    | IT IN<br>S ELEVITICIZATO                                    | その他<br>原始20年<br>10 日回内に通知                                             | その他<br>第1555年<br>10日日2月に遺知                                         |
| 臨床務審者講習会の受講組験<br>臨床経験年数<br>心質とする資格・スキル<br>心質とする資格・スキル:<br>その信:<br>心質学位<br>描考方法:<br>その信:<br>描考方法:<br>その信:<br>描考方法:<br>その信:<br>描考方法:<br>その信:<br>描考方法:<br>その信:<br>描考方法:<br>正考な信:<br>描述の信:                                                                                                    | <b>王田</b><br>1 日日2月に通知<br>報道                                                                                                    | 面196<br>5 日 にいりに通わ<br>4015                                  | €0%<br>Жерсан<br>10 Валласано<br>ави                                  | その他<br>案付加後<br>10 日日の内に進知                                          |
| 臨床時番考講部会の受講組験 臨床経験中数  心質とする資格・スキル  心質とする資格・スキル  心質とする資格・スキル  心質とする資格・スキル  ごろの信:  追考力法  違考力法  違考力法  違考社業単位  記考社業単位  記考社業の違知方法  違考社業の違知方法  その信:  その信:                                                                                                    | 2019<br>1. E 507% C 300<br>618                                                                                                  | ജാം<br>5 ലംഗ്യാലങ്കൾ<br>ടെല്                                | その他<br>実計記であ<br>10日回JPjic 道和<br>電話                                    | その他<br>第世記録<br>10 日日の内に通知<br>載記                                    |
| 臨床時高老道部会の受講組験<br>臨床経験中数<br>必要とする資格・スキル<br>必要とする資格・スキル<br>必要とする資格・スキル<br>ごの信:<br>副考力法<br>副考力法<br>副考力法<br>副考れ法意地<br>副考れ法の適知力法<br>副考れ集の適知力法<br>」 若れ集の適知力法<br>」 表の信:<br>たの信:<br>たの信:                                                                                                    | <ul> <li>※</li> <li>※</li> <li>※</li> <li>※</li> <li>※</li> <li>※</li> <li>※</li> <li>※</li> </ul>                              | 2019<br>5 E0071c3800<br>863<br>1470EECc380076               | 2008<br>Янасая<br>10 Поллисало<br>Фаз<br>ЯняПартисало 2               | 2018<br>Жакы<br>10 Баласый<br>1885<br>Бляватсайта                  |
| 臨床障碍者講習会の受講組験  臨床総勝年数  心理とする資格・スキル・  心理とする資格・スキル・  心理とする資格・スキル・  その名:  副考方法:  その名:  副考れ及の通知方法:  副考れ異の通知方法:  表の名:  K相見文述的の方動先件通知  応募着の及異                                                                                                    | <ul> <li>三日</li> <li>1日以内に通知</li> <li>1日以内に通知</li> <li>第2</li> <li>第2</li> <li>第3日までに通知する</li> <li>求人知知の責任にて祝愛(道際ない)</li> </ul> | 電接<br>5 日以内に適加<br>解送<br>採用日までに適加する<br>求人知识の責任にて研算(活用な<br>い) | その他<br>来想試験<br>10 日以内に通知<br>電話<br>採用日までに通知する<br>求人規設の責任にて被用(法原な<br>い) | その他<br>用性が除<br>10日以内に通知<br>電話<br>採用日までに通知する<br>求人知識の責任にて祝祭(返用<br>い |

<操作説明>

サブメニューの「求人を並べて比較」をクリックすると、[求人情報並列表示]画 面が表示されます。

♀ [求人情報]画面で「並列比較する」にチェックを付けた求人の情報が並列 表示されます。

♀ お気に入りに追加されている求人が一覧の先頭に表示されます。

| 表示名     | 説明                           |
|---------|------------------------------|
| と生に入り発行 | 求人票を[お気に入り求人一覧]画面に追加します。     |
|         | 「お気に入り求人」選択時に表示されます。         |
| 並列表示解除  | [求人情報並列表示]画面の表示から外されます。      |
| 古位明人共   | [求人問合せ]画面が表示されます。            |
| 単体向方と   | 求人施設に対して直接問合せを行います。          |
| シフテム広草  | [求人応募]画面が表示されます。             |
| ノスノム心奏  | 求人施設に対して直接応募を行います。           |
|         | [求人問合せ]画面が表示されます。            |
| 紹介問合せ   | 本紹介問合せはナースセンターが求人施設へ確認後に回答し  |
|         | ます。(問合せ代行)                   |
|         | [求人応募]画面が表示されます。             |
|         | 本応募はナースセンターが求人施設へ求職者の情報説明を行  |
| 紹介応募    | います。そのため事前に有効な求職票の登録が必要です。   |
|         | (紹介問合せに対して、ナースセンター返信状態の場合、紹介 |
|         | 応募ボタンが表示されます。)               |

下記一覧から必要な処理表示名をクリックします。

「求人票番号」をクリックすると、[求人情報]画面が表示されます。

[求人情報]画面の詳細は「Ⅱ-4.1.3 条件を指定して求人を探す」をご参照 ください。

# Ⅱ-4.1.7 保存した検索条件

| e nurse cent                                                             | ter                                                                           |                                                         |                                                                            |            |          |                                            |                                                    |
|--------------------------------------------------------------------------|-------------------------------------------------------------------------------|---------------------------------------------------------|----------------------------------------------------------------------------|------------|----------|--------------------------------------------|----------------------------------------------------|
| 2.540 M.C                                                                | さんのプロフィール                                                                     | > 求人情報                                                  | を検索                                                                        | > 求職票      | > コンタクト  | 21:                                        |                                                    |
| 🟠 お気に入り求人                                                                | Q ナースセンターからの<br>お気め永人                                                         | Q 条件を指定して<br>求人を探す                                      | Aa フリーワード検索                                                                | 128 地图から探す | #人を並べて比較 | a 🗶 941                                    | 存した検索条件                                            |
|                                                                          |                                                                               |                                                         |                                                                            |            |          |                                            |                                                    |
| すした検索                                                                    | 条件                                                                            |                                                         | 求人                                                                         | し検索に遷移     | します      |                                            | クリック                                               |
| 子した検索                                                                    | 家条件<br>時(降順)                                                                  |                                                         | 東ノ型銀名                                                                      | 検索に遷移      | らします     | 処理                                         | クリック<br>                                           |
| 子した検索<br><u> 更新日</u><br>2021/03/                                         | 零条件<br>時(降順)<br>/02 17:08                                                     | 器時/レクリエーション                                             | <b>求ノ</b><br>登録名<br>-/日勤のみ/短期                                              | 検索に遷移      | じます      | <b>処理</b><br>の条件で検索                        | クリック                                               |
| 字した検索<br>更新日<br>2021/03,<br>2021/03,                                     | <b>時(降順)</b><br>/02 17:08<br>/02 17:07                                        | 語時/レクリエーション<br>語時/希望動務地/学校                              | 武力     登録名     小日勤のみ/短期     交・会社/日勤のみ/短期                                   |            |          | <b>処理</b><br>の条件で検索<br>の条件で検索              | クリック                                               |
| 子した検索<br>更新日<br>2021/03,<br>2021/03,<br>2021/03,<br>2021/03,             | <b>時(降順)</b><br>/02 17:08<br>/02 17:07<br>/02 17:06                           | 語詩/レクリエーション<br>語詩/希望動務地/学校<br>希望動務地/影演所/E               | <ul> <li>              登録名      </li> <li>              /日勤のみ/短期</li></ul> | 検索に遷移      |          | <b>処理</b><br>の条件で検索<br>の条件で検索<br>の条件で検索    | クリック<br><sup>創除</sup><br><sup>削除</sup><br>削除       |
| 子した検索<br>更新日<br>2021/03/<br>2021/03/<br>2021/03/<br>2021/03/<br>2021/03/ | <b>時(降順)</b><br>/02 17:08<br>/02 17:07<br>/02 17:07<br>/02 17:06<br>/02 17:06 | 職時/レクリエーション<br>職時/希望動務地/学社<br>希望動務地/ジャーク<br>希望動務地/バターク目 | <ul> <li>              登録名      </li> <li>              /日勤のみ/短期</li></ul> | 検索に遷移      |          | 処理<br>の条件で検索<br>の条件で検索<br>の条件で検索<br>の条件で検索 | クリック<br><sup>削除</sup><br><sup>削除</sup><br>削除<br>削除 |

<操作説明>

サブメニューの「保存した検索条件」をクリックすると、[保存した検索条件]画面が表示されます。

♀「この条件で検索」をクリックすると、保存した条件で求人票検索を行い、検索結果画面を表示します。

💡 不要になった検索条件は「削除」をクリックすることで削除できます。

♥ 登録できる検索条件は10個まで可能です。

# <u>I-4.2 求人施設への直接問い合わせ</u>

[求人情報]画面から求人施設に対してナースセンターを介さず直接問合せをおこなうことができます。

√ 求人施設への直接問合せを行う際には、求職者の情報は開示されません。

### <u>Ⅱ-4.2.1 求人情報を探す</u>

| 都道府県看護協会による無料職業紹介事業                             |                      |                             |                                            |                                                                                                    |                                  |
|-------------------------------------------------|----------------------|-----------------------------|--------------------------------------------|----------------------------------------------------------------------------------------------------|----------------------------------|
| C<br>e nurse center                             |                      |                             | ▶ お問い合わ                                    | )tt 🚺                                                                                                    | ♦ ログアウト                          |
|                                                 |                      |                             | the second                                 |                                                                                                    |                                  |
| > さんのプロフィール > 3                                 | 杉人情報を検索              | > 求職票                       | > コンタクト                                    | > お知ら                                                                                                    | te                               |
| ☆ お気に入り求人 ♀ ナースセンターからの Q 条件<br>求気の求人            | と指定して<br>人を探す Aa フリー | フード検索 🗳 地図から探す              | 求人を並べて比                                    | 較 📌 保存                                                                                                    | Fした検索条件                          |
| 求人簡易検索一覧                                        | クリック                 |                             |                                            |                                                                                                    |                                  |
| 募集資格 ☑ 保健師 ☑ 助産師                                | ☑ 看護師 💟 准看護師         |                             |                                            |                                                                                                    |                                  |
| 勤務先住所 必須 勤務地選択                                  |                      |                             |                                            | _                                                                                                    |                                  |
| 求人票番号指定 s                                       |                      |                             | 🗌 7日以内に公開さ                                 | された求人                                                                                                    |                                  |
| <b>表示件数: ◎</b> 20件 ○ 40件 ○ 100件 □ お気に入<br>検索結果: | りのみ                  | Q 検索 →<br>オこの検索条件を保存        | Q、詳細検索 ▶<br>常勤 : 利明<br>非常勤 : 利明<br>臨時 : 判明 | 第二日本の17月1日<br>第二日本ののない<br>第二日本ののない<br>第二日本ののなる17月<br>第二日本ののある17月<br>第二日本ののある17月1日<br>第二日本ののある17月1日<br>第二日本のある17月1日<br>第二日本のある17月1日<br>第二日本のある17月1日<br>第二日本の第二日本の第二日本の第二日本の第二日本の第二日本の第二日本の第二日本の | 条件クリア<br>用<br>1月以上の雇用<br>1月末満の雇用 |
| 求人票番 クリック 勤務先住所                                 | 雇用 正規 看護<br>形態 雇用 資格 | 勤務形態                        | 施設種別                                       | 給与                                                                                                    | <b>5</b> 気に 並べて<br>入り 表示         |
| 版称史新口                                           | -948                 |                             |                                            | 給: 298,719                                                                                                    |                                  |
| NEW /                                           | 常勤 正規 保健師            | 2交代制(変則を含<br>病院(500床)<br>む) | 以上)                                        | 円<br>~336,733円                                                                                                    | 追加 追加                            |
| 2023年08月28日 第                                   | 「病院へ移転               |                             |                                            |                                                                                                    |                                  |
| NEW S                                           | 臨時 看護師               | 日勤のみ 都道府県・6                 | e健所 時                                      | 铪: 1,600円<br>~1,800円                                                                                                    | 追加 追加                            |
|                                                 |                      |                             |                                            |                                                                                                    |                                  |

<操作説明>

[求職者ポータルトップ]画面の「求人情報を検索」をクリックすると、[求人検索一 覧]画面が表示されます。

検索条件を入力して検索ボタンをクリックすると、求人情報の検索結果が表示されます。

『求人情報を検索」の詳細は「Ⅱ-4.1 求人情報検索」を参照してください。

問合せ・相談をしたい「求人票番号」をクリックします。

Ⅱ-4.2.2 直接問合せ

| Contraction of the local division of the | Station and                                                                                                    |                                                                                                    |                                                            | and the second                                                                                                    | and the second second                                                                                                    | a second second                                                           | -                                                                                                    |
|------------------------------------------|----------------------------------------------------------------------------------------------------|----------------------------------------------------------------------------------------------------|------------------------------------------------------------|----------------------------------------------------------------------------------------------------|----------------------------------------------------------------------------------------------------|---------------------------------------------------------------------------|----------------------------------------------------------------------------------------------------|
| のプロフィール                                  | 求人情報を検                                                                                                    | ж.                                                                                                    | 水職票                                                        | > コンタク                                                                                                    | 1                                                                                                    | ) お知らせ                                                                    |                                                                                                    |
|                                          | 併を指定して<br>求人を探ず                                                                                                    | 入4 フリーワード検索                                                                                                    | <b>1</b> 1 1121                                            | 687 III 8.                                                                                                    | 人を這べて比較                                                                                                    | <b>★</b> 保存した検索の                                                          | L-9                                                                                                   |
|                                          |                                                                                                    |                                                                                                    |                                                            |                                                                                                    |                                                                                                    |                                                                           |                                                                                                    |
| <b>お気に入り</b><br>□ 並列比較する                 | > 11                                                                                                    | 谢表示 〉                                                                                                    | 直接問合せ                                                      | シスシスシスシスシスシスシスションシスションションションションションションションションションションションションションシ                                                                               | ₹ <b>ム</b> 応募 →                                                                                                    | 紹介問                                                                       | ₽f                                                                                                    |
| S-0058                                   |                                                                                                    |                                                                                                    |                                                            |                                                                                                    | _                                                                                                    |                                                                           |                                                                                                    |
| 2021年02月16日                              |                                                                                                    |                                                                                                    |                                                            |                                                                                                    |                                                                                                    |                                                                           |                                                                                                    |
| 2021年07月31日                              |                                                                                                    |                                                                                                    |                                                            |                                                                                                    |                                                                                                    |                                                                           |                                                                                                    |
| R56manns                                 |                                                                                                    |                                                                                                    |                                                            |                                                                                                    |                                                                                                    |                                                                           |                                                                                                    |
|                                          |                                                                                                    | 省略                                                                                                    |                                                            |                                                                                                    |                                                                                                    |                                                                           |                                                                                                    |
|                                          |                                                                                                    |                                                                                                    |                                                            |                                                                                                    |                                                                                                    |                                                                           |                                                                                                    |
|                                          |                                                                                                    |                                                                                                    |                                                            |                                                                                                    |                                                                                                    |                                                                           |                                                                                                    |
|                                          | のプロフィール<br>9 <sup>ナースセンターを40</sup><br>9 <sup>ナースセンターを40</sup><br>1<br>立<br>本列比較する<br>5<br>1<br>4<br>1<br>2<br>2<br>2<br>2<br>2<br>2<br>2<br>2<br>2<br>2 | のプロフィール 求人情報を検<br>() * X0:> クーシックーシック<br>) ままのまん () () ####加工に<br>またらます<br>() 並列比較する<br>SUB##112-0058<br>2021年02月16日<br>2021年07月31日<br>#用################################### | 0プロフィール ・ 求人情報を検索<br>(************************************ | のプロフィール > 求人情報を検索 > 求職票<br>() * - 3 と 5 2 - 5 - 5 - 4 (2) - 7 - 1 + 1 (2) (2) (2) (2) - 1 + 1 + 1 (2) (2) (2) (2) (2) (2) (2) (2) (2) (2) | 0プロフィール 求人情報を検索 ) 求職家 ) コンタク<br>9 <sup>3</sup> 0 <sup>-2</sup> 9 <sup>-2</sup> <sup>40</sup> (2) <sup>Alt</sup> HEREL <sup>T</sup> (A) 7 <sup>1</sup> -7 <sup>-1</sup> HER (2) <sup>Alt</sup> HER <sup>T</sup> (2) <sup>Alt</sup><br>3 <sup>Alt</sup> HEREL <sup>T</sup> (2) <sup>Alt</sup> HEREL <sup>T</sup> (2) <sup>Alt</sup> (2) <sup>Alt</sup> (2) <sup></sup> | 0/ロフィール ・求人情報を検索 ・ 水磁栗 ・ コンタクト<br>9 * ******* ● ******* ● *************** | 0/ロフィール > 求人情報を検索 > 求磁票 > コンタクト > お知らせ<br>9 *-34597 ● 単時程立て<br>3 #8484 ● 単日から日す *** まんを思って出せ ** 第日と単語 |

#### <操作説明>

「求人情報」画面の 直接問合せ ボタンをクリックします。

| 都道府県看護協会による<br>C<br>た<br>し<br>た<br>の<br>れ<br>い<br>な<br>の<br>の<br>に<br>よ<br>る<br>の<br>し<br>っ<br>る<br>の<br>の<br>の<br>し<br>っ<br>こ<br>よ<br>る<br>の<br>つ<br>し<br>っ<br>こ<br>っ<br>る<br>の<br>つ<br>し<br>っ<br>こ<br>っ<br>る<br>つ<br>し<br>っ<br>こ<br>っ<br>ろ<br>つ<br>し<br>っ<br>こ<br>っ<br>ろ<br>つ<br>し<br>っ<br>こ<br>っ<br>ろ<br>つ<br>し<br>っ<br>こ<br>っ<br>ろ<br>つ<br>し<br>っ<br>こ<br>っ<br>こ<br>っ<br>っ<br>こ<br>っ<br>こ<br>っ<br>こ<br>っ<br>こ<br>っ<br>こ<br>っ<br>こ<br>っ<br>こ<br>っ<br>こ<br>っ<br>こ<br>っ<br>こ<br>っ<br>っ<br>こ<br>っ<br>っ<br>こ<br>っ<br>っ<br>こ<br>っ<br>っ<br>こ<br>っ<br>っ<br>こ<br>っ<br>っ<br>っ<br>こ<br>っ<br>っ<br>っ<br>っ<br>っ<br>っ<br>っ<br>っ<br>っ<br>っ<br>っ<br>っ<br>っ | <sup>る無料職業紹介事業</sup><br>センター<br>center |                 |             | ▶ お問い合わせ        | 🕞 ログアウト |
|----------------------------------------------------------------------------------------------------|----------------------------------------|-----------------|-------------|-----------------|---------|
|                                                                                                    | さんのプロフィール                              | ) 求人情報を検索       | 東部次(        | > 1>925         | うお知らせ   |
| 求人問合せ                                                                                                    | <b>ナ</b><br>を行う場合には、プロフィール詳細           | 項目の登録が必要です。お手数で | すが、先にプロフィール | 詳細項目の登録をお願いします。 |         |
| 求人票番号                                                                                                    |                                        |                 |             |                 |         |
| 勤務先名                                                                                                    |                                        |                 |             |                 |         |
| 採用施設名                                                                                                    |                                        |                 |             |                 |         |
| 看護資格と雇用刑                                                                                                    | 彩態                                     |                 |             |                 |         |

| 道府県看護協会による無料職業紹介事業<br>・<br>・<br>の<br>い<br>な<br>る<br>年<br>料職業紹介事業<br>・<br>・<br>・<br>の<br>・<br>・<br>・<br>・<br>・<br>・<br>・<br>・<br>・<br>・<br>・<br>・<br>・ |                                                                                                    | ▶ お問い合わせ                 | 🕞 ログアウト |
|----------------------------------------------------------------------------------------------------|----------------------------------------------------------------------------------------------------|--------------------------|---------|
| > プロフィール                                                                                                    | <ul> <li>&gt; 求人情報を検索</li> <li>&gt; 求職票</li> </ul>                                                       | > コンタクト ●                | の お知らせ  |
| 求人問合せ                                                                                                    |                                                                                                    |                          |         |
| 求人票番号                                                                                                    |                                                                                                    |                          |         |
| 勤務先名                                                                                                    |                                                                                                    |                          |         |
| 採用施設名                                                                                                    |                                                                                                    |                          |         |
| 看護資格と雇用形態                                                                                                    | 看護師 常勤(期間に定めのない雇用)                                                                                       |                          |         |
| タイトル 🔯                                                                                                    | 就業時間について<br>お略合せ・相談のタイトルを20文字以内で入力してください<br>例: 看護師募集の件                                                   |                          |         |
| お問合せ,相談内容                                                                                                    | はじめてご連絡させていただきます。<br>今回、貴病院の求人内容をみさせていただいて、就業時間について確<br>お忙しい中、お手数をおかけしますが、ご返信いただけますでしょう<br>よろしくお願いいたします。 | &させていただきたいことがあります。<br>♪? |         |
|                                                                                                    | 問合せ・相談内容は、醸潔に入力してください<br>500文字以内で入力してください<br>※「直接開合せ」は、求人施設へ個人情報を開示せずに送信します<br>(個人情報未公開)                 | フリック                     |         |
|                                                                                                    | < 求人個別詳細へ戻る 確認                                                                                           | 3 >                      |         |

[求人問合せ]画面が表示されます。 「タイトル」、「お問合せ・相談内容」を入力し、確認 ボタンをクリックします。

| <ul> <li>部道府県看護協会による無料職業紹介事業</li> <li>ナースセンター</li> <li>e nurse center</li> </ul> |                                                                                                    | ▶ お問い合わせ          | 🕞 ログアウト |
|----------------------------------------------------------------------------------|----------------------------------------------------------------------------------------------------|-------------------|---------|
|                                                                                  |                                                                                                    | and in the second |         |
| > プロフィール                                                                         | > 求人情報を検索 > 求識票                                                                                                | > コンタクト           | > お知らせ  |
| 求人問合せ確認                                                                          |                                                                                                    |                   |         |
| 求人票番号                                                                            |                                                                                                    |                   |         |
| 勤務先名                                                                             |                                                                                                    |                   |         |
| 採用施設名                                                                            |                                                                                                    |                   |         |
| 看護資格と雇用形態                                                                        | 看護師 常勤(期間に定めのない雇用)                                                                                             |                   |         |
| タイトル                                                                             | 就業時間について                                                                                                    |                   |         |
| お問合せ・相談内容                                                                        | はじめてご連絡させていただきます。<br>今回、貴病院の求人内容をみさせていただいて、就業時間について確認させて<br>お忙しい中、お手数をおかけしますが、ご返信いただけますでしょうか?<br>よろしくお願いいたします。 | ていただきたいことがあります。   |         |
|                                                                                  | 〈 戻る 送信                                                                                                    | <u> </u>          |         |

[求人問合せ確認]画面が表示されますので、問合せ内容を確認して、問題がな

Ⅱ-4 求人情報の検索から応募 ければ 送信 ボタンをクリックします。

| 部語府県看護協会による無料職業総介事業<br>③ナースセンター<br>e nurse center |                       |                                                | ☑ お問い合     | わせ 🕞 ログアウト |
|---------------------------------------------------|-----------------------|------------------------------------------------|------------|------------|
| > プロフィール                                          | > 求人情報を検索             | > 求職票                                          | > コンタクト    | > お知らせ     |
| 求人問合せ完了                                           | 採用施設へ求力<br>採用施設が<br>く | 人の問合せ・相談を送信<br>からの返信をお待ちくだ<br><b>求人個別詳細へ戻る</b> | しました<br>さい |            |

[求人問合せ完了]画面が表示されます。

## <u>I-4.3 求人施設に直接応募する</u>

eナースセンターでは、システム上から希望する求人情報を探し、問い合わせや応募をすることができます。

ナースセンターを経由せずに求人施設に直接システムから応募する場合は以下の 手順に沿って進めてください。

### Ⅱ-4.3.1 求人情報を探す

| ジュ府県看護協会による無料職業紹介事業<br>③ナースセンター<br>e nurse center |                                           | ▶ お問い合わせ 🕩 ログアウト                                                                                                    |
|---------------------------------------------------|-------------------------------------------|----------------------------------------------------------------------------------------------------|
|                                                   |                                           | Contraction of Street Street Street Street                                                                          |
| > さんのプロフィール                                       | > 求人情報を検索 > 求職票                           | > コンタクト > お知らせ                                                                                                    |
| ☆ お気に入り求人 ♀ ナースセンターからの Q S                        | iffを指定し<br>求人を探す                          | *6探す ポノを並べて比較 📌 保存した検索条件                                                                                            |
| 求人簡易検索一覧                                          | クリック                                      |                                                                                                    |
| 募集資格 🔽 保健師 🗹 助産                                   | 師 🔽 看護師 🔽 准看護師                            |                                                                                                    |
| 勤務先住所 遊瀬 勤務地選択                                    |                                           |                                                                                                    |
|                                                   | 么吹                                        |                                                                                                    |
| 求人票番号指定 S                                         |                                           | □7日以内に公開された求人                                                                                                    |
| 表示件数: ◎ 20件 ○ 40件 ○ 100件 □ お気は<br>検察結果: ④         | Q 検索 ○ 検索 ★この検索条件を保存                      | <ul> <li>Q 詳細検索 → ★検索条件クリア</li> <li>常勤 : 期間に定めのない雇用<br/>非常勤 : 期間に定めのある1ヵ月以上の雇用<br/>脳時 : 期間に定めのある1ヵ月未満の雇用</li> </ul> |
| <sub>求人票番</sub> クリック 勤務先住所                        | 雇用 正規 看護 勤務形態<br>形態 雇用 資格                 | 施設種別 給与 お気に 並べて                                                                                                    |
| 最終更新日                                             | 一言PR                                      | 入り 表示                                                                                                    |
| NEW S                                             | 常動 正規 保健師 <sup>2交代制(変則を含</sup> 病院(5<br>む) | 月給: 298,719<br>00床以上) 円<br>~336,733円 追加 追加                                                                          |
| 2023年08月28日                                       | 新病院へ移転                                    |                                                                                                    |
| NEW<br>S                                          | 臨時 看護師 日勤のみ 都道府                           | 県・保健所 時給: 1,600円<br>~1,800円 追加 追加                                                                                   |
| 2023年08月28日                                       | 新病院へ移転                                    |                                                                                                    |

<操作説明>

[求職者ポータルトップ]画面の「求人情報を検索」をクリックすると、[求人検索一 覧]画面が表示されます。

検索条件を入力して 検索 ボタンをクリックすると、求人情報の検索結果が表示されます。

「求人情報を検索」の詳細は「Ⅱ-4.1 求人情報検索」を参照してください。

応募する「求人票番号」をクリックします。

| 都道府県看護協会による無<br>・<br>・<br>・<br>・<br>の<br>いな<br>を<br>による<br>無<br>・<br>・<br>の<br>一<br>、<br>て<br>も<br>の<br>一<br>、<br>で<br>し<br>る<br>無<br>・<br>・<br>・<br>・<br>・<br>・<br>・<br>・<br>・<br>・<br>・<br>・<br>・ | <sup>[[]</sup> 和敬異紹介事業<br><b>2 ン タ ー</b><br>nter                                                                                                    |                        |              | ▶ お問い合わせ       | 🕞 ログアウト    |
|----------------------------------------------------------------------------------------------------|----------------------------------------------------------------------------------------------------|------------------------|--------------|----------------|------------|
|                                                                                                    | Contraction of the local division of the local division of the loc |                        |              | and the second |            |
| > >                                                                                                    | さんのプロフィール                                                                                                    | > 求人情報を検索              | > 求職票        | > コンタクト        | > お知らせ     |
| ☆ お気に入り求人                                                                                                    | ♀ <sup>ナースセンターからの</sup><br>お薦め求人 ♀                                                                                                    | 条件を指定して<br>求人を探す Aa フリ | リーワード検索 😫 地図 | から探す 求人を並べて比較  | 📌 保存した検索条件 |
| 求人情報                                                                                                    |                                                                                                    |                        |              |                |            |
|                                                                                                    | お気に入り                                                                                                    | O > 並列表示               | 〉 直接問合せ      | システム応募 >       | 紹介問合せ >    |
|                                                                                                    |                                                                                                    |                        |              |                |            |
| I 施設情報                                                                                                    | □ 並列比較する                                                                                                    |                        |              | クリッ            | ク          |
| 求人票番号                                                                                                    | S                                                                                                    |                        |              |                |            |
| 求人票公開日                                                                                                    | 2023年06月29                                                                                                    | 3                      |              |                |            |
| 求人有効期限                                                                                                    | 2023年11月30                                                                                                    | Э                      |              |                |            |
| 最終更新日                                                                                                    | 2020年06月29                                                                                                    | 3                      |              |                |            |
| 採用施設名                                                                                                    |                                                                                                    |                        |              |                |            |
|                                                                                                    |                                                                                                    | 1                      | 省略           |                |            |
| 求人の特色                                                                                                    | 60歳以上歓迎                                                                                                    | 離島・へき地                 |              |                |            |
|                                                                                                    |                                                                                                    |                        |              |                |            |
|                                                                                                    |                                                                                                    | < 1                    | 見る           |                |            |

システム応募ボタンをクリックします。

システム応募には、プロフィール詳細項目を登録する必要があります。未登録の場合、応募文等の入力ができません。(Ⅱ-2.2 変更方法 参照)

| 部道府県看護協会による第<br>シナースと<br>e nurse ce | <sup>無料職業紹介事業</sup><br><b>ミンター</b><br>Inter |                                  |             | ▶ お問い合わせ   | 🕞 ログアウト |
|-------------------------------------|---------------------------------------------|----------------------------------|-------------|------------|---------|
| ,<br>,                              | さんのプロフィール 🕕                                 | <ul> <li>&gt; 求人情報を検索</li> </ul> | 東部東         | ) コンタクト    | )お知らせ   |
| 求人応募                                |                                             |                                  |             |            |         |
| ※応募する場合に                            | は、プロフィール詳細項目の登録                             | が必要です。お手数ですが、先に、                 | プロフィール詳細項目の | 登録をお願いします。 |         |
| 求人票番号                               |                                             |                                  |             |            |         |
| 勤務先名                                |                                             |                                  |             |            |         |
| 採用施設名                               |                                             |                                  |             |            |         |
| 看護資格と雇用形態                           | 2005                                        |                                  |             |            |         |

| 都道府県看護協会による無料職業紹行<br>・<br>で<br>・<br>ースセンタ<br>e nurse center | Ì事業<br>┇━━ |                                                                                                    | ▶ お問い合わせ       | 🕞 ログアウト |
|-------------------------------------------------------------|------------|----------------------------------------------------------------------------------------------------|----------------|---------|
|                                                             |            |                                                                                                    | and the second |         |
| > プロフィール                                                    | The state  | > 求人情報を検索         > 求職票         > コン                                                                                                    | 90F () >       | お知らせ    |
| 求人応募                                                        |            |                                                                                                    |                |         |
| 求人票番号                                                       |            |                                                                                                    |                |         |
| 勤務先名                                                        |            |                                                                                                    |                |         |
| 採用施設名                                                       |            |                                                                                                    |                |         |
| 看護資格と雇用形態                                                   |            | 看護師 常勤(期間に定めのない雇用)                                                                                                    |                |         |
| タイトル                                                        | 必須         | <ul><li>求人応募</li><li>求人応募のタイトルを20文字以内で入力してください</li><li>例:求人応募の件</li></ul>                                                                                                    |                |         |
| 応募文                                                         | 逐漸         | はじめてご連絡させていただきます。<br>今回、貴社の求人内容をナースセンターの職業紹介サイト[eナースセンター]で拝見<br>私のこれまでの経験が活かせると思い応募させていただきました。<br>貴社の事業内容や今後の成長性に大きな魅力を感じております。<br>ぜひ一度、面接の機会をいただきたく思います。<br>ご多忙の折、恐縮ですが、面接に伺いたいと思いますので、ご連絡をいただきたくお<br>以上、宜しくお願い申し上げます。<br> | 頑いいたします。       | ~       |
|                                                             |            | < 求人個別詳細へ戻る 確認 >                                                                                                    |                |         |

[求人応募]画面が表示されます。 「タイトル」、「応募文」を入力し、 確認 ボタンをクリックします。

| 道府県看護協会による<br>サース<br>e nurse | 5無料職業紹介事業<br>センター<br>center |                                                                                   | ▶ お問い合わせ     |      |
|------------------------------|-----------------------------|-----------------------------------------------------------------------------------|--------------|------|
|                              |                             |                                                                                   |              |      |
| > プロフ                        | マール                         | > 求人情報を検索 > 求職票                                                                   | > コンタクト      | お知らせ |
| 求人応募                         | 確認                          |                                                                                   |              |      |
| 求人票番号                        |                             |                                                                                   |              |      |
| 勤務先名                         |                             |                                                                                   |              |      |
| 採用施設名                        |                             |                                                                                   |              |      |
| 看護資格と雇用                      | 形態                          | 看護師 常勤(期間に定めのない雇用)                                                                |              |      |
| タイトル                         |                             | 求人応募                                                                              |              |      |
|                              |                             | はじめてご連絡させていただきます。<br>今回、貴社の求人内容をナースセンターの職業紹介サイト[ef<br>私のこれまでの経験が通知サイトーの職業紹介サイト[ef | - スセンター1で揺り, |      |
|                              |                             | 省略                                                                                |              |      |
| 役職等縫験<br>年数                  | 副看護部長                       |                                                                                   |              |      |
|                              | 看護部長                        |                                                                                   |              |      |
|                              | 教員                          |                                                                                   |              |      |
| 看護経験職歴                       |                             |                                                                                   |              |      |
|                              |                             | 〈 戻る                                                                              | 送信〉〉         |      |

[求人応募確認]画面が表示されますので、応募情報を確認して、問題がなければ ば 送信 ボタンをクリックします。

| 都通府県看護協会による無料職業紹介事業<br>ジナースセンター<br>e nurse center    | ▶ お問い合わせ                          | 😝 ログアウト |
|------------------------------------------------------|-----------------------------------|---------|
| > プロフィール > 求人情報を検索 > 求職票                             | > J>90F ()                        | お知らせ    |
| 求人応募完了                                               |                                   |         |
| 採用施設へ求人応募を行いました<br>採用担当者からのご連絡をお待ちください               |                                   |         |
| 求人応募の内容は、上記「コンタクト」よりご確認い                             | いただけます                            |         |
| メールアドレスを登録されている方は、応募完了通知<br>応募完了通知メールに記載されているURLからも、 | コメールが送信されます<br>「コンタクト」 をご確認いただけます |         |

[求人応募完了]画面が表示され、応募が完了します。

マ 求人応募時には、求人施設に求職者の個人情報を公開します。公開の範囲につきましては、プロフィール登録画面上部「3.応募時の情報公開について」の「■応募時に求人施設へ公開する個人情報」を参照してください。

∏-4-47

看護 花子 様

この度はeナースセンターをご利用いただきありがとうございます。 下記の施設への応募を完了しましたので、下記の通りお知らせ致します。

施設名:

求人票番号:S 応募日時:2020/02/05 13:13

以下の URL をクリック、または「コンタクト履歴画面」で応募内容をご確認頂けます。 ■PC をお使いの方

URL: ■スマートフォンをお使いの方

URL:

このメールは送信専用メールアドレスから配信されています。 返信いただいてもお答えできませんのでご了承ください。

e-mail:

URL:

√ 応募完了時に、応募した求人票を管理する都道府県ナースセンターより応 募完了メールが送信されます。

# <u>I-4.3.2 応募状況の照会</u>

| 道府県看護協会による無料職業紹介事業<br>サースセンター<br>e nurse center |                                                        |                         |              |              | 🗹 お問          | い合わせ             | 🕞 ログアウト |
|-------------------------------------------------|--------------------------------------------------------|-------------------------|--------------|--------------|---------------|------------------|---------|
|                                                 |                                                        |                         |              |              | Service and   |                  |         |
| > プロフィール                                        | > 求人情報を                                                | 贠索                      | > 求職票        | > コンタ        | クト            | > a              | 6知らせ    |
| コンタクト一覧                                         |                                                        |                         |              |              |               |                  |         |
| 種別                                              | □ 直接問合せ □                                              | 紹介問合せ 🗌 NC問合せ           | ! □システム応募    | □ 紹介応募 □ メ   | ッセージ          |                  |         |
| 相手先名                                            | 求人施設名またはナ                                              | ースセンター名(一部可)            | を入力してください    |              |               |                  |         |
| 求人票番号                                           |                                                        |                         |              |              |               |                  |         |
| 最終送受信日付                                         |                                                        | Л                       | _ □ ~        | 年            | Л             | H                |         |
| 状態                                              | <ul> <li>□ 受信</li> <li>□ 採用</li> <li>□ NC完了</li> </ul> | □ 送信<br>□ 採用見送り<br>□ 完了 | □ 保留<br>□ 取消 | ▼ □ 求<br>□ 帮 | 《人施設保留<br>『退  | □ NC保留<br>□ 求人施設 | 完了      |
|                                                 |                                                        |                         |              |              |               |                  |         |
| <b>复示件数:</b> ○ 20件 ● 50件 ○ :                    | 100件                                                   |                         |              |              |               | ٩                | 検索 ▶    |
| <b>贪素結果:</b> 全4件中 1件~4件目を表                      | クリック                                                   |                         |              |              |               |                  |         |
| 種別タイト                                           | -11                                                    | 相手                      |              | 求人票番号        | コンタクト<br>開始日付 | 最終<br>送受信日付      | 状態      |
| システム応募 求人応募                                     |                                                        |                         |              | S            | 20/02/05      | 20/02/05         | 送信      |
| 直接問合せ 就業時間について                                  |                                                        |                         |              | S            | 20/02/05      | 20/02/05         | 送信      |

<操作説明>

[求職者ポータルトップ]画面の「コンタクト」をクリックすると、[コンタクト一覧]が表示されます。

「タイトル」をクリックすると、応募情報の詳細を確認できます。

求人情報の状態項目から、応募状況を確認できます。

状態の説明については、次表のとおりです。

| 種別   | 状態            | 説明                     |
|------|---------------|------------------------|
| システム | 立合            | 求職者からの応募に対して、求人施設が返信・保 |
| 応募   |               | 留していない状態です。            |
|      | `¥ <i>I</i> = | 求人施設からの返信に対して、求職者が返信・保 |
|      | 运信            | 留していない状態です。            |
|      | 保留            | 求職者側で保留している状態です。       |
|      | 求人施設保留        | 求人施設側で保留している状態です。      |
|      | NC保留          | ナースセンター側で保留している状態です。   |
|      | 核田            | 求職者からの応募に対して、求人施設が採用の返 |
|      | 休用            | 事を送信した状態です。            |
|      | 核田目光川         | 求職者からの応募に対して、求人施設が採用見送 |
|      | 休田兄还り         | りの返事を送信した状態です。         |

| 種別 | 状態        | 説明                     |
|----|-----------|------------------------|
|    | 而光        | 求職者が採用・不採用の返信前に応募を取消した |
|    | · ↓X /月   | 状態です。                  |
|    | 〔<br>千☆、日 | 求職者からの応募に対して、求人施設が求職者辞 |
|    |           | 退の登録をした状態です。           |
|    | 求人施設完了    | 求人施設側で完了にしている状態です。     |
|    | NC完了      | ナースセンター側で完了にしている状態です。  |
|    | 完了        | 求職者が完了にしている状態です。       |

| 府県看護協会による無料職業紹介事業<br>ナースセンター<br>e nurse center      |                                                        |                         |                                        |          | <u>م</u>       | 送マーク              | ログア |
|-----------------------------------------------------|--------------------------------------------------------|-------------------------|----------------------------------------|----------|----------------|-------------------|-----|
|                                                     |                                                        |                         |                                        |          |                |                   |     |
| > プロフィール                                            | > 求人情報                                                 | を検索                     | > 求職票                                  | > =:     | ンタクト           | > お               | 知らせ |
| ]ンタクト一覧                                             |                                                        |                         |                                        |          |                |                   |     |
| 種別                                                  | □ 直接問合せ [                                              | □紹介問合せ □NC問合t           | ! □ システム応募                             | □ 紹介応募 [ | コメッセージ         |                   |     |
| 相手先名                                                | 求人施設名または;                                              | ナースセンター名(一部可)           | を入力してください                              |          |                |                   |     |
| 求人票番号                                               |                                                        |                         |                                        |          |                |                   |     |
| 最終送受信日付                                             |                                                        | 年 月                     | □ 日 ~                                  |          | 月              | B                 |     |
| 状態                                                  | <ul> <li>□ 受信</li> <li>□ 採用</li> <li>□ NC完了</li> </ul> | □ 送信<br>□ 採用見送り<br>□ 完了 | <ul> <li>□ 保留</li> <li>□ 取消</li> </ul> | C<br>C   | □求人施設保留<br>□辞退 | □ NC保留<br>□ 求人施設完 | 7   |
| <b>示件数:</b> ○ 20件 ● 50件<br><b>奈結果:</b> 全4件中 1件~4件目を | ○ 100件<br>表示                                           |                         |                                        |          |                | ٩                 | 検索  |
| · · · · · · · · · · · · · · · · · · ·               | イトル                                                    | 相手                      |                                        | 求人票番号    | コンタクト          | 最終                | 北北市 |
|                                                     | イトル<br>                                                | 相手                      |                                        | 求人票番号    | コンタクト<br>開始日付  | 最終<br>送受信日付       | 状態  |

求人施設からの応募についての返信を受信すると、[求職者ポータルトッ
 プ]画面の「コンタクト」の右上に ●マークが表示されます。

# Ⅱ-4.3.3 応募の取消し

| <ul> <li>都道府県看護協会による無料職業紹介事業</li> <li>テースセンター</li> <li>e nurse center</li> </ul> | ž                                                      |                                                         |              |               | リック                                                                                                    | わせ                                                                                                    | 🕩 ログアウト |
|----------------------------------------------------------------------------------|--------------------------------------------------------|---------------------------------------------------------|--------------|---------------|----------------------------------------------------------------------------------------------------|----------------------------------------------------------------------------------------------------|---------|
|                                                                                  | Contraction of the second                              |                                                         |              |               |                                                                                                    | and the second second s |         |
| > プロフィール                                                                         | > 求人情報を根                                               | (茶                                                      | 求職票          | > コンタクト       |                                                                                                    | > đ.                                                                                                    | 知らせ     |
| コンタクト一覧                                                                          |                                                        |                                                         |              |               |                                                                                                    |                                                                                                    |         |
|                                                                                  |                                                        |                                                         |              |               |                                                                                                    |                                                                                                    |         |
| 種別                                                                               | □ 直接問合せ □ )                                            | 紹介問合せ □ NC問合せ                                           | □ システム応募     | □ 紹介応募 □ メッt  | zージ                                                                                                    |                                                                                                    |         |
| 相手先名                                                                             | 求人施設名またはナー                                             | -スセンター名(一部可)を                                           | を入力してください    |               |                                                                                                    |                                                                                                    |         |
| 求人票番号                                                                            |                                                        |                                                         |              |               |                                                                                                    |                                                                                                    |         |
| 最終送受信日付                                                                          |                                                        | Л                                                       |              |               | A Contraction of the second second se | В                                                                                                    |         |
| 状態                                                                               | <ul> <li>□ 受信</li> <li>□ 採用</li> <li>□ NC完了</li> </ul> | <ul> <li>□ 送信</li> <li>□ 採用見送り</li> <li>□ 完了</li> </ul> | □ 保留<br>□ 取消 | □ 求人加<br>□ 辞退 | 起設保留                                                                                                    | □ NC保留<br>□ 求人施設9                                                                                                    | 記了      |
|                                                                                  |                                                        | 190 - 19                                                |              |               |                                                                                                    |                                                                                                    |         |
|                                                                                  |                                                        |                                                         |              |               |                                                                                                    |                                                                                                    | 絵玄 、    |
| 表示件数: ○ 20件 ● 50件                                                                | ○ 100件                                                 |                                                         |              |               |                                                                                                    | ~                                                                                                    |         |
|                                                                                  | ク                                                      | 470-01767                                               |              |               | コンタクト                                                                                                    | 是终                                                                                                    |         |
| 種別                                                                               | マイトル                                                   | 相手                                                      |              | 求人票番号 -       | 開始日付                                                                                                    | 送受信日付                                                                                                    | 状態      |
| システム応募 求人応募                                                                      |                                                        |                                                         |              | S             | 20/02/05                                                                                                    | 20/02/05                                                                                                    | 送信      |
| 直接問合せ 就業時間につい                                                                    | т                                                      |                                                         |              | S             | 20/02/05                                                                                                    | 20/02/05                                                                                                    | 送信      |

<操作説明>

[求職者ポータルトップ]画面の「コンタクト」をクリックすると、[コンタクト一覧]画面 が表示されます。

「タイトル」をクリックすると、[コンタクト履歴]画面が表示されます。

| > プロフィール                 | <u> 、 成 し 信 報 を 検 索  ) 水 聴 栗  ) コンタクト  )  )  )  )  )  )  )  )  )  )  )</u>                                                                                                    |
|--------------------------|----------------------------------------------------------------------------------------------------|
| レタクト履歴                   | クリック<br>フィー                                                                                                    |
| 応募を取り消す >                | 本応募を取り消します。取り消し後は履歴の参照のみ可能となります                                                                                                    |
| 種別                       | システム応募                                                                                                    |
| 状態                       | 送信                                                                                                    |
| 最新の求人票                   | S 求人票表示                                                                                                    |
| 応募時点の求人票                 | 2020/02/05 11:59 求人票表示                                                                                                    |
| 勤務先施設名                   |                                                                                                    |
| 採用施設名                    |                                                                                                    |
| 資格と雇用形態                  | 看護師 常勤(期間に定めのない雇用)                                                                                                    |
| タイトル                     | 求人応募                                                                                                    |
| 送信内容<br>2020/02/05 11:59 | はじめてご連絡させていただきます。<br>今回、貴社の求人内容をナースセンターの職業紹介サイト[eナースセンター]で拝見し、<br>私のごれまでの経験が活かせると思い応募させていただきました。<br>貴社の事業内容や今後の成長性に大きな魅力を感じております。<br>ぜひ一度、面接の機会をいただきたく思います。<br>ご多忙の折、恐縮ですが、面接に伺いたいと思いますので、ご連絡をいただきたくお願いいたします。<br>以上、宜しくお願い申し上げます。<br> |
|                          | < コンタクト一覧へ戻る                                                                                                    |

| 応募を取り消す                                                                          | ボタンをクリックし          | ます。   |                |          |
|----------------------------------------------------------------------------------|--------------------|-------|----------------|----------|
| <ul> <li>都道府県看護協会による無料職業紹介事業</li> <li>ナースセンター</li> <li>e nurse center</li> </ul> |                    |       | ▶ お問い合わせ       | (ト ログアウト |
|                                                                                  |                    |       | and the second |          |
| > プロフィール                                                                         | > 求人情報を検索          | > 求職票 | > コンタクト        | > お知らせ   |
| コンタクト状態変更                                                                        | 瓦確認                |       |                |          |
| 種別                                                                               | システム応募             |       |                |          |
| 求人票番号                                                                            | S                  |       |                |          |
| 勤務先施設名                                                                           |                    |       |                |          |
| 採用施設名                                                                            |                    |       |                |          |
| 資格と雇用形態                                                                          | 看護師 常勤(期間に定めのない雇用) |       |                |          |
| タイトル                                                                             | 求人応募               |       |                |          |
| 上記応募を取り消しますか。                                                                    | < コンタクト履歴へ見        | そる確定  | クリック<br>する >   |          |

[コンタクト状態変更確認]画面が表示されます。 確定するポタンをクリックします。

| 道府県看護協会による無料職業紹介事業 |           |                  | 🔀 お問い     | 合わせ 🚺 ログアウト |
|--------------------|-----------|------------------|-----------|-------------|
| > プロフィール           | > 求人情報を検索 | > 求職票            | > コンタクト ① | > お知らせ      |
| コンタクト状態変           | 更完了       |                  |           |             |
|                    | 応事        | <b>身を取り消しました</b> | クリック      |             |
|                    | < =       | コンタクト履歴へ戻る       |           |             |

[コンタクト状態変更完了]画面が表示されます。 コンタクト履歴へ戻る ボタンをクリックします。

| 府県看護協会による無料職業紹介事業<br>ナースセンター<br>e nurse center |                                                                                                    | ▶ お問い合わせ | 🕞 ログア |
|------------------------------------------------|----------------------------------------------------------------------------------------------------|----------|-------|
| → プロフィール                                       | > 求人情報を検索 > 求職票 > コンタク                                                                                                    | 7F () >  | お知らせ  |
| コンタクト履歴                                        | 取消に変わる                                                                                                    |          |       |
| 種別                                             | 2XTU                                                                                                    |          |       |
| 状態                                             | 取消                                                                                                    |          |       |
| 最新の求人票                                         | S 求人票表示                                                                                                    |          |       |
| 応募時点の求人票                                       | 2020/02/05 11:59 求人票表示                                                                                                    |          |       |
| 勤務先施設名                                         |                                                                                                    |          |       |
| 採用施設名                                          |                                                                                                    |          |       |
| 資格と雇用形態                                        | 看護師 常勤(期間に定めのない雇用)                                                                                                    |          |       |
| タイトル                                           | 求人応募                                                                                                    |          |       |
| 送信内容<br>2020/02/05 11:59                       | はじめてご連絡させていただきます。<br>今回、貴社の求人内容をナースセンターの職業紹介サイト[eナースセンター]で拝見し、<br>私のこれまでの経験が活かせると思い応募させていただきました。<br>貴社の事業内容や今後の成長性に大きな魅力を感じております。<br>ぜつ一度、面接の機会をいただきたく思います。<br>ご多忙の折、恐縮ですが、面接に伺いたいと思いますので、ご連絡をいただきたくお願いい<br>以上、宜しくお願い申し上げます。<br> | たします。    |       |
|                                                | < コンタクト一覧へ戻る                                                                                                    |          |       |

[コンタクト履歴]画面が表示されます。 状態が「取消」に変わります。 コンタクトー覧へ戻る」ボタンをクリックします。

√ 応募の取消しは、求人施設が採否の登録を行う前まで可能となります。採
否登録後は、応募先の求人施設へ「応募の辞退」の連絡をお願い致します。

| 道府県看護協会による無料職業紹介<br>・<br>・<br>・<br>・<br>・<br>・<br>・<br>、<br>、<br>、<br>、<br>、<br>、<br>、<br>、<br>、<br>、<br>、<br>、<br>、 | 事業                                                                                                    |                                                         |              |             | 🔀 お問                                                                                                    | い合わせ             | 诗 ログアウ |
|----------------------------------------------------------------------------------------------------|----------------------------------------------------------------------------------------------------|---------------------------------------------------------|--------------|-------------|----------------------------------------------------------------------------------------------------|------------------|--------|
|                                                                                                    | and the second second second second second second second second second second second second second second second |                                                         |              |             | and the second second s | - and a second   |        |
| > プロフィール                                                                                                    | > 求人情報を                                                                                                    | 検索                                                      | 求職票          | (ב <b>‹</b> | ッタクト 🕕                                                                                                    | >                | お知らせ   |
| コンタクト一覧                                                                                                    | 3                                                                                                    |                                                         |              |             |                                                                                                    |                  |        |
| 種別                                                                                                    | □ 直接問合せ □                                                                                                    | 〕紹介問合せ── NC問合せ                                          | □ システム応募     | □紹介応募 [     | コメッセージ                                                                                                    |                  |        |
| 相手先名                                                                                                    | 求人施設名またはブ                                                                                                    | ースセンター名(一部可)を                                           | と入力してください    |             |                                                                                                    |                  |        |
| 求人票番号                                                                                                    |                                                                                                    |                                                         |              |             |                                                                                                    |                  |        |
| 最終送受信日付                                                                                                    | ź                                                                                                    | =Я                                                      | 日~           | <b>年</b>    | Л                                                                                                    | E                |        |
| 状態                                                                                                    | <ul> <li>□ 受信</li> <li>□ 採用</li> <li>□ NC完了</li> </ul>                                                           | <ul> <li>□ 送信</li> <li>□ 採用見送り</li> <li>□ 完了</li> </ul> | □ 保留<br>□ 取消 |             | ] 求人施設保留<br>] 辞退                                                                                                    | □ NC保留<br>□ 求人施設 | 完了     |
| <b>張件数:</b> ○ 20件 ● 50件<br>读結果:全4件中 1件~4件 <br>種別                                                                     | - ○100件<br>目を表示<br><b>タイトル</b>                                                                                   | 相手                                                      |              | 求人票番号       | 取消に                                                                                                    | 変わる              | 検索 · · |
| システム応募 求人応募                                                                                                    |                                                                                                    |                                                         |              | S           | 20/02/05                                                                                                    | 20/02/05         | 国消     |
| 直接問合せ 就業時間につ                                                                                                    | οιιτ                                                                                                    |                                                         |              | S           | 20/02/05                                                                                                    | 20/02/05         | 送信     |

応募の取消しが完了すると、[コンタクト一覧]画面の状態が「取消」に変わります。

# Ⅱ-4.4 ナースセンターを通じた紹介応募

ナースセンターを経由して、求人施設への問い合わせ、応募をすることができます。

# Ⅱ-4.4.1 紹介問合せ

| <ul> <li>部道府連看護協会による無料範圍紹介事業</li> <li>・・・・・・・・・・・・・・・・・・・・・・・・・・・・・・・・・・・・</li></ul> |                                                             | ▶ お問い合わせ                                                                                                    | 🕞 ログアウト                       |
|--------------------------------------------------------------------------------------|-------------------------------------------------------------|----------------------------------------------------------------------------------------------------|-------------------------------|
|                                                                                      |                                                             | and the second second s | a statistication              |
| > さんのプロフィール >                                                                        | 求人情報を検索 > 求職票                                               | >コンタクト >お                                                                                                    | 06t                           |
| ☆ お気に入り求人 ♀ ナースセンターからの Q 条<br>お気が泉人 ♀                                                | 件を指定して Aa フリーワード検索 😢 地図から探す                                 | - 求人を並べて比較 📌                                                                                                    | 保存した検索条件                      |
| 求人簡易検索一覧                                                                             |                                                             |                                                                                                    |                               |
| 募集資格 ☑ 保健師 ☑ 助産                                                                      | 雨 ✔ 看護師 ✔ 准看護師                                              |                                                                                                    |                               |
| 動務先住所 必須 勤務地選択                                                                       |                                                             |                                                                                                    |                               |
| 求人票番号指定 s<br>                                                                        | <b>۲۵۳۵</b><br>- ۲۰۰۰ ۲۰۰۰ ۲۰۰۰ ۲۰۰۰ ۲۰۰۰ ۲۰۰۰ ۲۰۰۰ ۲۰      | <ul> <li>□ 7日以内に公開された求人</li> <li>Q 詳細検索 ト × 核</li> </ul>                                                                                                    | 索条件クリア                        |
| <b>検索結果:</b>                                                                         | ★この検索条件を保存                                                  | 常勤 : 期間に定めのない<br>非常勤 : 期間に定めのある<br>臨時 : 期間に定めのある                                                                                                    | N雇用<br>51ヵ月以上の雇用<br>51ヵ月未満の雇用 |
| <sub>求人票番</sub> クリック<br>勤務先住所                                                        | 雇用 正規 看護<br>形態 雇用 資格 勤務形態                                   | 施設種別 給与                                                                                                    | お気に 並べて                       |
| 最終更新日                                                                                | 一言PR                                                        |                                                                                                    | 一入り 表示                        |
| NEW S                                                                                | 2交代制(変則を含<br>病院(500床<br>む)                                  | 月給: 298,71<br>以上)                                                                                                    | 9<br>円<br>円 追加 追加             |
| 2023年08月28日                                                                          | 新病院へ移転                                                      |                                                                                                    |                               |
| Network                                                                              | 臨時         香護師         日勤のみ         都道府県・(           新病院へ移転 | 時給: 1,600<br>保健所 ~1,800                                                                                                    | 円<br>円 追加 追加                  |

<操作説明>

[求人検索一覧]画面にて求人票を検索し、「求人票番号」をクリックします。

| 都道府県看護協会による無<br>で<br>・<br>・<br>の<br>い<br>な<br>を<br>に<br>よる<br>無<br>し<br>、<br>の<br>無<br>の<br>に<br>よる<br>無<br>の<br>し<br>、<br>の<br>無<br>の<br>に<br>よる<br>無<br>の<br>し<br>、<br>の<br>無<br>の<br>し<br>、<br>の<br>た<br>、<br>の<br>一<br>、<br>の<br>た<br>、<br>の<br>、<br>の<br>の<br>、<br>の<br>、<br>の<br>、<br>の<br>、<br>の<br>、<br>の<br>、<br>の<br>の<br>、<br>の<br>、<br>の<br>、<br>の<br>、<br>の<br>、<br>の<br>、<br>の<br>、<br>の<br>の<br>、<br>の<br>、<br>の<br>、<br>の<br>、<br>の<br>、<br>の<br>、<br>の<br>、<br>の<br>、<br>の<br>、<br>の<br>、<br>の<br>の<br>、<br>の<br>、<br>の<br>、<br>の<br>、<br>の<br>、<br>の<br>、<br>の<br>、<br>の<br>、<br>の<br>、<br>の<br>、<br>の<br>、<br>の<br>、<br>の<br>の<br>、<br>の<br>、<br>の<br>の<br>、<br>の<br>、<br>の<br>の<br>、<br>の<br>の<br>、<br>の<br>、<br>の<br>の<br>の<br>、<br>の<br>の<br>の<br>の<br>の<br>の<br>の<br>、<br>の<br>、<br>の<br>、<br>の<br>の<br>、<br>の<br>、<br>の<br>の<br>、<br>の<br>、<br>の<br>、<br>の<br>、<br>の<br>、<br>の<br>、<br>の<br>、<br>の<br>、<br>、<br>の<br>、<br>の<br>、<br>の<br>、<br>の<br>、<br>の<br>、<br>の<br>、<br>の<br>、<br>、<br>の<br>、<br>の<br>、<br>の<br>、<br>の<br>、<br>の<br>、<br>の<br>、<br>の<br>、<br>の<br>、<br>の<br>、<br>の<br>、<br>の<br>、<br>の<br>、<br>の<br>、<br>の<br>、<br>の<br>、<br>の<br>の<br>、<br>の<br>の<br>、<br>の<br>の<br>、<br>の<br>の<br>、<br>の<br>の<br>の<br>こ<br>の<br>、<br>の<br>の<br>の<br>の<br>、<br>の<br>の<br>の<br>、<br>の<br>の<br>の<br>、<br>の<br>の<br>の<br>の<br>の<br>の<br>の<br>の<br>の<br>の<br>の<br>の<br>の | <sup>利職業紹介事業</sup><br><b> シター</b><br>nter |                                                                                                    |             |                                          | 💟 お問い合わせ                  | 🕞 ログアウト    |
|----------------------------------------------------------------------------------------------------|-------------------------------------------|----------------------------------------------------------------------------------------------------|-------------|------------------------------------------|---------------------------|------------|
|                                                                                                    |                                           |                                                                                                    |             |                                          | Contraction of the second |            |
| >                                                                                                    | さんのプロフィール                                 | > 求人情報                                                                                                    | を検索         | 求職票                                      | > コンタクト                   | > お知らせ     |
| ☆ お気に入り求人                                                                                                    | ナースセンターからの<br>お薦め求人                       | <ul> <li>         へへのです。         へのです。         へのです。         へのです。         、</li> <li>         へのです。         、</li> <li>         へのです。         、</li> <li>         、</li> <li>         、</li>&lt;</ul> | Aa フリーワード検索 | 10000日本日本日本日本日本日本日本日本日本日本日本日本日本日本日本日本日本日 | 求人を並べて比較                  | 📌 保存した検索条件 |
| 求人情報                                                                                                    |                                           |                                                                                                    |             |                                          |                           | クリック       |
|                                                                                                    | お気に、                                      | <b>入り</b> >                                                                                                    | 並列表示 〉      | 直接問合せく                                   | システム応募 >                  | 紹介問合せ >    |
| I 施設情報                                                                                                    | □ 並列比較する                                  |                                                                                                    |             |                                          |                           |            |
| 求人票番号                                                                                                    | S                                         | -                                                                                                    |             |                                          |                           |            |
| 求人票公開日                                                                                                    | 2023年06月                                  | 29日                                                                                                    |             |                                          |                           |            |
| 求人有効期限                                                                                                    | 2023年11月                                  | 30日                                                                                                    |             |                                          |                           |            |
| 最終更新日                                                                                                    | 2020年06月                                  | 29日                                                                                                    |             |                                          |                           |            |
| 採用施設名                                                                                                    |                                           |                                                                                                    |             |                                          |                           |            |
|                                                                                                    |                                           |                                                                                                    | 省日          | 各                                        |                           |            |
| 求人の特色                                                                                                    | 60歲以上歓)                                   | 四 離島・へき地                                                                                                    |             |                                          |                           |            |
|                                                                                                    |                                           |                                                                                                    | ( 戻る        |                                          |                           |            |

当該求人票番号の[求人情報]画面が表示されますので、 紹介問合せ ボタン をクリックします。

紹介問合せには、プロフィール詳細項目を登録する必要があります。未登録の場合、問合せの入力ができません。(Ⅱ-2.2 変更方法 参照)

| 都道府県看護協会による無<br>で<br>ナースセ<br>e nurse cen | 料職業紹介事業<br>ンター<br>uter           |                         |             | ▶ お問い合わせ                 | 🕞 ログアウト |
|------------------------------------------|----------------------------------|-------------------------|-------------|--------------------------|---------|
|                                          |                                  |                         | -           | Competence of the second |         |
| >                                        | さんのプロフィール 🌗                      | > 求人情報を検索               | > 求職票       | > コンタクト                  | > お知らせ  |
| 求人問合せ                                    |                                  |                         |             |                          |         |
| ※求人問合わせを行                                | う場合には、プロフィール詳細                   | 項目の登録が必要です。お手数で         | すが、先にプロフィール | 詳細項目の登録をお願いします。          |         |
| <br>※「紹介問合せ」は、<br>お問合せ・相談内容?             | ナースセンターへの求職問合せ<br>を求人票の施設に確認の上、ナ | ・相談です<br>ースセンターから回答致します |             |                          |         |
|                                          |                                  |                         |             |                          |         |
| お問合せ・相談先ナー                               | ースセンター                           |                         |             |                          |         |
| 求人票番号                                    |                                  |                         |             |                          |         |
| 勤務先名                                     |                                  |                         |             |                          |         |
| 採用施設名                                    |                                  |                         |             |                          |         |
| 看護資格と雇用形態                                |                                  |                         |             |                          |         |

#### 2025/03/26

Ⅱ-4 求人情報の検索から応募

| 都道府県看護協会による無料職業紹介事業<br>シナースセンター<br>e nurse center |                                                                                                    |           | ▶ お問い合わせ       | 🕞 ログアウト |
|---------------------------------------------------|----------------------------------------------------------------------------------------------------|-----------|----------------|---------|
|                                                   |                                                                                                    |           | and the second |         |
| > プロフィール                                          | > 求人情報を検索                                                                                                | > 求職票     | コンタクト          | お知らせ    |
| 求人問合せ                                             |                                                                                                    |           |                |         |
| ※「紹介問合せ」は、ナースセンター<br>お問合せ・相談内容を求人票の施設             | への求職問合せ・相談です<br>に確認の上、ナースセンターから回答致しま                                                                     | हन        |                |         |
| お問合せ・相談先ナースセンター                                   |                                                                                                    |           |                |         |
| 求人票番号                                             |                                                                                                    |           |                |         |
| 勤務先名                                              |                                                                                                    |           |                |         |
| 採用施設名                                             |                                                                                                    |           |                |         |
| 看護資格と雇用形態                                         | 看護師 常勤(期間に定めのない雇用)                                                                                       |           |                |         |
| タイトル 🕅                                            | 紹介問合せ<br>お問合せ・相談のタイトルを20文字以内で入力して<br>例:看護師募集の件                                                           | こください     |                |         |
| お問合せ・相談内容 🛛 🜌                                     | 求人票の紹介の件で、お問合せします。<br>問合せ・相談内容は、簡潔に入力してください<br>500文字以内で入力してください<br>* 「直接問合せ」は、求人施設へ個人情報を隠示せ<br>(個人情報未公開) | ずに送信します   |                |         |
|                                                   | < 求人個別詳細へ戻る                                                                                              | クリッ<br>確認 | ック<br>>        |         |

[求人問合せ]画面が表示されますので、「タイトル」、「相談内容」を入力します。 求人個別詳細へ戻る ボタンをクリックすると、[求人情報]画面に戻ります。

|                 |                                   |           | ▶ お問い 2  | かせ     |
|-----------------|-----------------------------------|-----------|----------|--------|
| > プロフィール        | > 求人情報を検索                         | > 求職票     | > コンタクト  | > お知らせ |
| 求人問合せ確認         |                                   |           |          |        |
| お問合せ・相談先ナースセンター |                                   |           |          |        |
| 求人票番号           |                                   |           |          |        |
| 勤務先名            |                                   |           |          |        |
| 採用施設名           |                                   |           |          |        |
| 看護資格と雇用形態       | 看護師 常勤(期間に定めのない雇用)                |           |          |        |
| タイトル            | 紹介問合せ                             |           |          |        |
| お問合せ・相談内容       | 求人票の紹介の件で、お問合せします。<br>く <b>戻る</b> | <u>کر</u> | クリック<br> |        |

入力内容で問い合わせる場合には、確認 ボタンをクリックします。

[求人問合せ確認]画面が表示されますので、内容を確認し、送信 ボタンをクリックします。

| 部道府県看護協会による無料職業紹介事業<br>ジナースセンター<br>e nurse center |           |                        | 🔽 お問い合             | わせ 🕞 ログアウト |
|---------------------------------------------------|-----------|------------------------|--------------------|------------|
| > プロフィール                                          | > 求人情報を検索 | 〉求職票                   | > コンタクト ①          | > お知らせ     |
| 求人問合せ完了                                           |           |                        |                    |            |
|                                                   | ナースセンタ    | へ求人の問合せ<br>ーからの返信をお待ちく | ・相談を送信しました<br>ください |            |
|                                                   |           | 求人個別詳細へ戻る              | クリック               |            |

[求人問合せ完了]画面が表示され、問合せの送信が完了します。 求人個別詳細へ戻る ボタンをクリックすると、[求人情報]画面に戻ります。

| 都道府県看護協会による無料職業紹介事業<br>③ ナースセンター<br>e nurse center                                 |                                                        |                         |              |          | 1日 日本 1日 日本 11 日本 11 日本 | い合わせ           | 🕩 ログアウト |
|------------------------------------------------------------------------------------|--------------------------------------------------------|-------------------------|--------------|----------|----------------------------------------------------------------------------------------------------|----------------|---------|
| > プロフィール                                                                           | > 求人情報を核                                               | ŧę >                    | 求職票          | עב (     | 90F 0                                                                                                    | 5 (            | 5知らせ    |
| コンタクト一覧                                                                            |                                                        |                         |              |          |                                                                                                    | クリック           |         |
| 種別                                                                                 | □ 直接問合せ □ 🌡                                            | 紹介問合せ □ NC問合せ           | □ システム応募     | □ 紹介応募 □ | メッセージ                                                                                                    |                |         |
| 相手先名                                                                               | 求人施設名またはナー                                             | マンター名(一部可)を             | 入力してください     |          |                                                                                                    |                |         |
| 求人票番号                                                                              |                                                        |                         |              |          |                                                                                                    |                |         |
| 最終送受信日付                                                                            | <b>— — —</b>                                           | Л                       |              | <b></b>  | Л                                                                                                    | в              |         |
| 状態                                                                                 | <ul> <li>□ 受信</li> <li>□ 採用</li> <li>□ NC完了</li> </ul> | □ 送信<br>□ 採用見送り<br>□ 完了 | □ 保留<br>□ 取消 |          | 求人施設保留<br>辞退                                                                                                    | □ NC保留 □ 求人施設: | 完了      |
| <b>表示件数:</b> ○ 20件 ● 50件 ○ <b>6</b> 0件 ○ <b>6</b> 000 ○ <b>検索結果:</b> 全5件中 1件~5件目を表 | 100件                                                   |                         |              |          |                                                                                                    | ٩              | 検索 ▶    |
| 種別 タイ                                                                              | クリック                                                   | 相手                      |              | 求人票番号    | コンタクト<br>開始日付                                                                                                    | 最終<br>送受信日付    | 状態      |
| 紹介問合せ 紹介問合せ                                                                        |                                                        |                         |              | S        | 20/02/06                                                                                                    | 20/02/06       | 送信      |
| システム応募 求人応募                                                                        |                                                        |                         |              | S        | 20/02/05                                                                                                    | 20/02/05       | 取消      |
| 直接問合せ 就業時間について                                                                     |                                                        |                         |              | S        | 20/02/05                                                                                                    | 20/02/05       | 送信      |

[求職者ポータルトップ]画面の「コンタクト」をクリックすると、[コンタクト一覧]が表示されます。状態は「送信」となっています。

「タイトル」をクリックすると、「コンタクト履歴」が確認できます。

| 府県看護協会による無料職業紹介事業<br>ナースセンター<br>enurse center |                               | ▶ お問い合わせ                                                                                                    | 🕞 ログア |
|-----------------------------------------------|-------------------------------|----------------------------------------------------------------------------------------------------|-------|
| → プロフィール<br>]ンタクト履歴                           | 戦を検索<br>クリック                  | ۲۵۹۷ (۱۹۹۷ - ۲۵۹۹ - ۲۵۹۹ - | お知らせ  |
| レ<br>問合せを完了する >                               | 本問合せを終了します。終了後は履歴の参照のみ可能となります |                                                                                                    |       |
| 種別                                            | 紹介問合せ                         |                                                                                                    |       |
| 状態                                            | 送信                            |                                                                                                    |       |
| NC                                            |                               |                                                                                                    |       |
| 最新の求人票                                        | 求人票表示                         |                                                                                                    |       |
| 勤務先施設名                                        |                               |                                                                                                    |       |
| 採用施設名                                         |                               |                                                                                                    |       |
| 資格と雇用形態                                       | 看護師 常勤(期間に定めのない雇用)            |                                                                                                    |       |
| タイトル                                          | 紹介問合せ                         |                                                                                                    |       |
| 送信内容<br>2020/02/06 13:37                      | 求人票の紹介の件で、お問合せします。            |                                                                                                    |       |
|                                               | < コンタクトー覧へ戻る                  |                                                                                                    |       |

紹介問合せを終了させる場合には、 問合せを完了する ボタンをクリックすると、 「紹介問合せ」が完了します。

### Ⅱ-4.4.2 紹介応募の登録

### (1)求人情報からの紹介応募方法

| 種別    | タイトル  | 相手 | 求人票番号 | コンタクト<br>開始日付 | 最終<br>送受信日付 | 状態 |
|-------|-------|----|-------|---------------|-------------|----|
| 紹介問合せ | 紹介問合せ |    | S     | 20/02/06      | 20/02/20    | 受信 |
| 紹介応募  | 求人応募  |    | S     | 20/02/05      | 20/02/05    | 取消 |

#### <操作説明>

「紹介問合せ」の返信がナースセンターからくると、コンタクトー覧の状態が「受信」に変わります。

💡 「紹介問合せ」の詳細は「Ⅱ-4.4.1 紹介問合せ」を参照してください。

| e nurse cent     | ter                     |                              | () at an an an an an an an an an an an an an |                       |
|------------------|-------------------------|------------------------------|----------------------------------------------|-----------------------|
| and the state of |                         | March Colores                | and the second second                        | and the second second |
| >                | きんのプロフィール               | > 求人情報を検索 > 求職票              | 1 > コンタクト                                    | > お知らせ                |
|                  | Q ナースセンターからの<br>お高の求人 Q | 条件を指定して<br>求人を探す Aa フリーワード検索 | 🍰 地图から探す 🎫 水人を並べて比較                          | 📌 保存した機関条件            |
| 校人情報             |                         |                              |                                              |                       |
|                  | お気に入り                   | > 並列表示 > 直接                  | <b>8問合せ → システム応募 →</b>                       | 紹介応募                  |
|                  |                         |                              |                                              |                       |
| 施設情報             | □ 並列比較する                |                              |                                              | クリック                  |
| 求人業番号            | 5                       |                              |                                              |                       |
| 求人願公開日           | 2023年06月29日             |                              |                                              |                       |
| 求人有効期限           | 2023年11月30日             |                              |                                              |                       |
| 最終更新日            | 2020年06月29日             |                              |                                              |                       |
| 採用施設名            |                         |                              |                                              |                       |
|                  |                         | 省略                           |                                              |                       |
| 求人の特色            | 60度以上歓迎 剛               | 島・へき地                        |                                              |                       |
|                  |                         |                              |                                              |                       |
|                  |                         |                              |                                              |                       |

該当の求人情報を開き、紹介応募ボタンをクリックします。

| ナースセン<br>e nurse center | <i>9</i> –               |                                                 | ▶ お問い合わせ           | (+) ログ:  |
|-------------------------|--------------------------|-------------------------------------------------|--------------------|----------|
|                         |                          |                                                 |                    | - 240 44 |
| > t                     | んのプロフィール                 | > 求人情報を検索 > 求職                                  | 票 > コンタクト 1        | > お知らせ   |
| 大応募                     |                          |                                                 |                    |          |
| -スセンターから求人易             | 『の紹介応募を行う場合、求職票          | が必要です                                           |                    |          |
| !票の登録内容を確認し             | ,求人応募を行ってください            |                                                 | _                  |          |
|                         |                          | 求職票編集へ                                          |                    |          |
| 紹介応募先ナースセンタ             | -                        |                                                 |                    |          |
| 求人票番号                   | s                        |                                                 |                    |          |
| 勤務先名                    |                          |                                                 |                    |          |
| 採用施設名                   |                          |                                                 |                    |          |
| 看護資格と雇用形態               | 看護師 常勤(期間                | に定めのない雇用)                                       |                    |          |
|                         | 求人応募                     |                                                 |                    |          |
| タイトル                    | 必須 求人応募のタイトル             | を20文字以内で入力してください                                |                    |          |
|                         | 例:求人応募の件                 |                                                 |                    |          |
|                         | はじめてご連絡                  | させていただきます。                                      |                    | ^        |
|                         | 今回、貴社の求<br>私のこれまでの       | 人内容をナースセンターの職業紹介サイト[eナ<br>経験が活かせると思い応募させていただきまし | ースセンター]で拝見し、<br>た。 |          |
|                         | 貴社の事業内容                  | や今後の成長性に大きな魅力を感じております                           | a                  |          |
|                         | ぜひ一度、面接                  | の機会をいただきたく思います。                                 |                    |          |
|                         | ご多忙の折、恐綱                 | 宿ですが、面接に伺いたいと思いますので、ごう                          | 重絡をいただきたくお願いいたします。 |          |
| 応募文                     | ◎ 以上、宜しくお順               | <b>通い申し上げます。</b>                                |                    |          |
|                         | *******                  | *********                                       | ******             |          |
|                         | 名前:                      |                                                 |                    |          |
|                         | 電話番号:                    |                                                 |                    | ~        |
|                         | 応募文は、入力例を<br>500文字以内で入力し | 参考に入力してください<br>してください                           |                    |          |
|                         | ※求人応募を行うと、               | ・採用施設へ登録されている個人情報を開示します                         |                    |          |
|                         | (氏名、住所、電話)               | 登号、メールアドレス、保有資格、経歴等を応募先の                        | 採用施設に公             |          |
|                         |                          |                                                 | 99999              |          |
|                         |                          |                                                 |                    |          |

[求人応募]画面が表示されます。

| 求職票編集へ | ボタンをクリックすると、[求職票編集] 画面が表示され、求職 票を確認・編集できます。

♀ 紹介応募では、有効な求職票の登録が必須です。

応募する場合、「タイトル」と「応募文」を入力し、 確認 ボタンをクリックします。

| ナース·<br>e nurse c        | センター<br>enter |                                                                                                    | ▶ お問い合わせ                  | ( ログ |
|--------------------------|---------------|----------------------------------------------------------------------------------------------------|---------------------------|------|
|                          |               |                                                                                                    | Contraction of the second |      |
| >                        | さんのプロ         | フィール > 求人情報を検索 > 求職票                                                                                                    | > コンタクト                   | お知らせ |
| 人応募                      | 確認            |                                                                                                    |                           |      |
|                          |               |                                                                                                    |                           |      |
| 紹介応募先ナー                  | スセンター         |                                                                                                    |                           |      |
| 求人票番号                    |               | S                                                                                                    |                           |      |
| 勤務先名                     |               |                                                                                                    |                           |      |
| 採用施設名                    |               |                                                                                                    |                           |      |
| 看護資格と雇用                  | 形態            | 看護師 常勤(期間に定めのない雇用)                                                                                                    |                           |      |
| タイトル                     |               | 求人応募                                                                                                    |                           |      |
| 応募文                      |               | はじめてご連絡させていただきます。<br>今回、費社の求人内容をナースセンターの職業紹介サイト[eナースセンター]<br>私のごれまでの経験が活かせると思い応募させていただきました。<br>費社の事業内容や今後の成長性に大きな魅力を感じております。<br>ぜひ一度、面接の場会をいただきたく思います。<br>ご多忙の折、恐縮ですが、面接に伺いたいと思いますので、ご連絡をいただき<br>以上、宜しくお願い申し上げます。 | で拝見し、<br>きたくお願いいたします。     |      |
|                          |               | 省略                                                                                                    |                           |      |
| 沿勝第短時                    | HT BA         |                                                                                                    |                           |      |
| (如隔等轻牍 副看護部長<br>年数 副看護部長 |               |                                                                                                    |                           |      |
|                          | 有護部長          |                                                                                                    |                           |      |
| 看護経験職歴                   | 教員            | <u>ク</u>                                                                                                    | リック                       |      |
|                          |               |                                                                                                    |                           |      |

[求人応募確認]画面が表示されますので、内容を確認し、送信 ボタンをクリックします。

| 都道府県看護協会による無料器<br>で<br>ナースセン<br>e nurse cent | 漢紹介事業<br>  <b>夕 一</b><br>少                                                                                                    | ▶ お問い合わせ           | 🕞 ログアウト |
|----------------------------------------------|----------------------------------------------------------------------------------------------------|--------------------|---------|
|                                              |                                                                                                    | and and the second |         |
| >                                            | さんのプロフィール > 求人情報を検索 > 求職票 > こ                                                                                                    | コンタクト              | > お知らせ  |
| 求人応募完                                        | 了 へ紹介応募の登録を行いました ナースセンターからのご連絡をお待ちください 求人応募の内容は、上記「コンタクト」よりご確認いただけます メールアドレスを登録されている方は、応募完了通知メールが送信され 応募完了通知メールに記載されているURLからも、「コンタクト」をご | uます<br>"確認いただけます   |         |

[求人応募完了]画面が表示され、応募が完了します。

マスト応募時には、求人施設に求職者の個人情報を公開します。公開の範囲につきましては、プロフィール登録画面上部「3.応募時の情報公開について」の「■応募時に求人施設へ公開する個人情報」を参照してください。

最新の求人票の表示と応募時点の求人票の表示、印刷については、「Ⅱ 5.4 求人票の確認」を参照してください。

# (2)コンタクト履歴からの紹介応募方法

| ナースセンター<br>e nurse center                                                                                                    | 6                                                      |                         |              |                   | 100 お問                                    | い合わせ                                | 🕞 ログフ                 |
|----------------------------------------------------------------------------------------------------|--------------------------------------------------------|-------------------------|--------------|-------------------|-------------------------------------------|-------------------------------------|-----------------------|
|                                                                                                    |                                                        |                         |              |                   | Contraction of the local data             | Marine -                            |                       |
| > さんのプ                                                                                                    | ロフィール                                                  | > 求人情報を検索               | > 求職票        |                   | > コンタクト 🌔                                 | s <                                 | の知らせ                  |
| コンタクトー覧                                                                                                    |                                                        |                         |              |                   |                                           |                                     |                       |
| 種別                                                                                                    | □ 直接問合せ                                                | □ 紹介問合せ □ NC問合せ         | □ システム応募     | □ 紹介応募            | □ メッセージ                                   |                                     |                       |
| 相手先名                                                                                                    | 求人施設名またに                                               | はナースセンター名(一部可)を         | と入力してください    |                   | )                                         |                                     |                       |
| 求人票番号                                                                                                    |                                                        |                         |              |                   |                                           |                                     |                       |
| 最終送受信日付                                                                                                    |                                                        | 年 月                     |              | = =               | Л                                         |                                     |                       |
| 状態                                                                                                    | <ul> <li>□ 受信</li> <li>□ 採用</li> <li>□ NC完了</li> </ul> | □ 送信<br>□ 採用見送り<br>□ 完了 | □ 保留<br>□ 取消 |                   | □ 求人施設保留<br>□ 辞退                          | □ NC保留<br>□ 求人施設                    | 专了                    |
|                                                                                                    |                                                        |                         |              |                   |                                           |                                     | iA.#                  |
| =件物 · ○ 20/4 ● 50/4                                                                                                    | ○ 100件                                                 |                         |              |                   |                                           | ٩                                   | 検系                    |
| <b>森結果</b> :全10件中 <b>万</b> 日                                                                                                    | <u>м</u> л                                             |                         |              |                   |                                           |                                     |                       |
| 株式 2 2017 0 3017<br>森結果:全10件中<br>種別                                                                                                    | ック<br><sup>イトル</sup>                                   | 相手                      |              | 求人票番              | 号<br>日<br>二<br>日<br>二<br>ンタクト<br>月<br>始日付 | 最終<br>送受信日付                         | 状態                    |
| 森結果:全10件中         クリ           種別         30代目の日本           紹介問合せ         紹介問合せ                                                                    | ック<br><sup>イトル</sup>                                   | 相手                      | _            | <b>求人</b> 票番<br>S | <b>ラ コンタクト</b><br>開始日付<br>20/02/20        | <b>最終</b><br>送受信日付<br>20/02/20      | 状態                    |
| 株式         〇 201千         0 301千           森精果:全10件中         クリ           種別         ク           紹介問合せ         紹介問合せ           紹介問合せ         紹介問合せ | ック<br>イトル                                              | 相手                      |              | <b>求人票番</b><br>S  | 号<br>開始日付<br>20/02/20<br>20/02/20         | 最終<br>送受信日付<br>20/02/20<br>20/02/20 | <b>状態</b><br>受信<br>完了 |

<操作説明>

[求職者ポータルトップ]画面の「コンタクト」をクリックすると、[コンタクト一覧]画面 が表示されます。

「紹介問合せ」の結果回答を確認し、「タイトル」をクリックします。

| <ul> <li>部道府県看護協会による無料職業紹介事業</li> <li>テースセンター</li> <li>e nurse center</li> </ul> |                                                                        | ▶ お問い合わせ       | 🕞 ログアウト |
|----------------------------------------------------------------------------------|------------------------------------------------------------------------|----------------|---------|
|                                                                                  |                                                                        | and the second |         |
| > さんのプロス                                                                         | フィール > 求人情報を検索 > 求職票                                                   | > コンタクト 1      | > お知らせ  |
| コンタクト履歴                                                                          |                                                                        |                |         |
| 問合せの返信を保留する<br>同合せを完了する ><br>紹介応募する >                                            | ます。<br>クリック<br>す。終了後は履歴の参照のみ可能となります<br>本問合せを終了し、紹介による応募を行います。終了後は履歴の参照 | 系のみ可能となります     |         |
| 種別                                                                               | 紹介問合せ                                                                  |                |         |
| 状態                                                                               | 受信                                                                     |                |         |
| NC                                                                               |                                                                        |                |         |
| 最新の求人票                                                                           | S 求人票表示                                                                |                |         |
| 勤務先施設名                                                                           |                                                                        |                |         |
| 採用施設名                                                                            |                                                                        |                |         |
| 資格と雇用形態                                                                          | 看護師 常勤(期間に定めのない雇用)                                                     |                |         |

[コンタクト履歴]画面が表示されます。

応募する場合には、紹介応募するボタンをクリックします。

| 都道府県看護協会による無料職業紹介事業<br>シナースセンター<br>e nurse center |                                                                                                    | 🖂 お問い合わせ                                | לילעם 🤃 |
|---------------------------------------------------|----------------------------------------------------------------------------------------------------|-----------------------------------------|---------|
|                                                   |                                                                                                    | Contraction of Section 12               |         |
| > さんのプロ                                           | フィール > 求人情報を検索 > 求職票                                                                                                    | > コンタクト () >                            | お知らせ    |
| 求人応募                                              |                                                                                                    |                                         |         |
|                                                   |                                                                                                    |                                         |         |
| テースゼンダーから水入景の紹介派<br>求職票の登録内容を確認し求人応募              | 鼻を行ってください<br>求職票編集へ >                                                                                                    |                                         |         |
| 紹介応募先ナースセンター                                      |                                                                                                    |                                         |         |
| 求人票番号                                             | S                                                                                                    |                                         |         |
| 勤務先名                                              |                                                                                                    |                                         |         |
| 採用施設名                                             |                                                                                                    |                                         |         |
| 看護資格と雇用形態                                         | 看護師 常勤(期間に定めのない雇用)                                                                                                    |                                         |         |
| タイトル 💈                                            | <ul> <li>求人応募</li> <li>求人応募のタイトルを20文字以内で入力してください</li> <li>例:求人応募の件</li> </ul>                                                                                                    |                                         |         |
| 応募文                                               | はじめてご連絡させていただきます。<br>今回、貴社の求人内容をナースセンターの職業紹介サイト[eナースセ<br>私のこれまでの経験が活かせると思い応募させていただきました。<br>貴社の事業内容や今後の成長性に大きな魅力を感じております。<br>ぜひ一度、面接の機会をいたださたく思います。<br>ご多忙の折、恐縮ですが、面接に伺いたいと思いますので、ご連絡をい<br>以上、直しくお願い申し上げます。<br>名前:<br>在所:<br>電話番号:<br>応募文は、入力例を参考に入力してください<br>500文字以内で入力してください<br>**求人応募を行うと、採用施設へ登録されている個人情報を開示します<br>(氏名、住所、電話番号、メールアドレス、依有資格、起居等を応募水の採用施) | ンター]で拝見し、<br>いただきたくお願いいたします。<br>******* |         |
|                                                   | 〈求人個別詳細へ戻る 確認                                                                                                    | クリック                                    |         |

[求人応募]画面が表示されます。

求職票編集へ ボタンをクリックすると、[求職票編集]画面が表示されます。

♀ 紹介応募では、有効な求職票の登録が必須です。

応募する場合、「タイトル」と「応募文」を入力し、 確認 ボタンをクリックします。

| ナース・<br>enursec            | センター<br>enter |                                                                                                    | ▶ お問い合わせ                     | (+) ログ |
|----------------------------|---------------|----------------------------------------------------------------------------------------------------|------------------------------|--------|
|                            |               |                                                                                                    | and the second second second | -      |
| >                          | さんのプロ         | フィール > 求人情報を検索 > 求職票                                                                                                    | > コンタクト                      | > お知らせ |
| 人応募                        | 確認            |                                                                                                    |                              |        |
| 紹介応募先ナー                    | スセンター         |                                                                                                    |                              |        |
| 求人票番号                      |               | s                                                                                                    |                              |        |
| 勤務先名                       |               |                                                                                                    |                              |        |
| 採用施設名                      |               |                                                                                                    |                              |        |
| 看護資格と雇用                    | 形態            | 看護師 常勤(期間に定めのない雇用)                                                                                                    |                              |        |
| タイトル                       |               | 求人応募                                                                                                    |                              |        |
| 応募文                        |               | はじめてご連絡させていただきます。<br>今回、貴社の求人内吾をナースセンターの職業紹介サイト[eナースセンター]<br>私のこれまでの経験が活かせると思い応募させていただきました。<br>貴社の事業内容や今後の成長性に大きな魅力を感じております。<br>ぜひ一度、面接の陽会をいただきたく思います。<br>ご多忙の折、恐縮ですが、面接に伺いたいと思いますので、ご連絡をいただき<br>以上、宜しくお願い申し上げます。 | で拝見し、<br>きたくお願いいたします。        |        |
|                            |               | 省略                                                                                                    |                              |        |
| 役職等経験                      | HT AN         |                                                                                                    |                              |        |
| Active Texture 副看護部長<br>年数 |               |                                                                                                    |                              |        |
|                            | 自護部長          |                                                                                                    |                              |        |
| 看護経験職歴                     | 教員            |                                                                                                    | クリック                         |        |
|                            |               |                                                                                                    |                              |        |

[求人応募確認]画面が表示されますので、内容を確認し、送信 ボタンをクリックします。

| 都道府県看護協会による無料職業<br>ジナースセン<br>e nurse center | 紹介事業<br><b>ター</b>                            |                                                                       |                                                        | ▶ お問い合わ                            | 0せ 🚺 ログアウト |
|---------------------------------------------|----------------------------------------------|-----------------------------------------------------------------------|--------------------------------------------------------|------------------------------------|------------|
|                                             |                                              |                                                                       |                                                        | and the second                     |            |
| > t.                                        | んのプロフィール                                     | > 求人情報を検索                                                             | > 求職票                                                  | >コンタクト                             | > お知らせ     |
| 求人応募完了                                      | ナースセンターか<br>求人応募の内容は<br>メールアドレスを<br>応募完了通知メー | へ紹介)<br>らのご連絡をお待ちくださ<br>、上記「コンタクト」より<br>登録されている方は、応募<br>ルに記載されているURLた | 応募の登録を行いま<br>さい<br>つご確認いただけま<br>第完了通知メールが<br>いらも、「コンタク | こした<br>す<br>送信されます<br>ト」をご確認いただけます |            |

[求人応募完了]画面が表示され、応募が完了します。

マ 求人応募時には、求人施設に求職者の個人情報を公開します。公開の範囲につきましては、プロフィール登録画面上部「3.応募時の情報公開について」の「■応募時に求人施設へ公開する個人情報」を参照してください。

# Ⅱ-4.4.3 紹介問合せの回答状況確認

| ナースセンター<br>e nurse center                          |                                       |                         |              |              | 1日 1日 1日 1日 1日 1日 1日 1日 1日 1日 1日 1日 1日 1 | い合わせ              | (き ログフ |
|----------------------------------------------------|---------------------------------------|-------------------------|--------------|--------------|------------------------------------------|-------------------|--------|
|                                                    | and the second second                 |                         |              |              | All and a second                         | -                 |        |
| > さんのブ                                             | <sup>2</sup> ロフィール > 5                | 校人情報を検索                 | > 求職票        | >            | コンタクト 🕕                                  | > a               | 知らせ    |
| ンタクト一覧                                             |                                       |                         |              |              |                                          |                   |        |
| 種別                                                 | 🗌 直接問合せ 🗌 紹介                          | ▶問合せ □NC問合せ             | □ システム応募 □   | ]紹介応募 🗌      | メッセージ                                    |                   |        |
| 相手先名                                               | 求人施設名またはナース                           | .センター名(一部可)を            | 入力してください     |              |                                          |                   |        |
| 求人票番号                                              |                                       |                         |              |              |                                          |                   |        |
| 最終送受信日付                                            | <b>F</b>                              | Л                       |              | ¢            | Л                                        | B                 |        |
| 状態                                                 | □ 受信<br>□ 採用<br>□ NC完了                | □ 送信<br>□ 採用見送り<br>□ 完了 | □ 保留<br>□ 取消 |              | 求人施設保留<br>辞退                             | □ NC保留<br>□ 求人施設  | 完了     |
| <b>、件数:</b> ○ 20件 ● 50件<br><b>(結果:</b> 全8件中 1件~8件目 | ○ 100 <u>/</u><br><sup>を表示</sup> クリック |                         |              |              | コンタクト                                    | 风                 | 検索     |
| 14.04                                              |                                       | +0.5                    |              |              |                                          |                   | 37.86  |
| 種別                                                 | יר דיו                                | 相手                      |              | 求人宗番亏        | 開始日付                                     | 送受信日付             | Utain  |
| <b>種別</b><br>紹介問合せ                                 | <b>タイトル</b><br>様 求人票について              | 相手                      | 2            | <b>求人宗番亏</b> | 開始日付                                     | 送受信日付<br>20/02/20 | 完了     |

<操作説明>

[求職者ポータルトップ]画面の「コンタクト」をクリックすると、[コンタクト一覧]画面 が表示されます。

「紹介問合せ」の回答状況を確認し、「タイトル」をクリックします。

| e nurse center           |                        |                       |                       |
|--------------------------|------------------------|-----------------------|-----------------------|
|                          |                        | and the second second | and the second second |
| > さんのこ                   | プロフィール > 求人情報を検索 > 求職票 | > コンタクト               | > お知らせ                |
| シタクト履歴                   |                        |                       |                       |
| 種別                       | 紹介問合せ                  |                       |                       |
| 状態                       | 完了                     |                       |                       |
| NC                       |                        |                       |                       |
| 最新の求人票                   | S求人票表示                 |                       |                       |
| 勤務先施設名                   |                        |                       |                       |
| 採用施設名                    |                        |                       |                       |
| 資格と雇用形態                  | 看護師 常勤(期間に定めのない雇用)     |                       |                       |
| タイトル                     | 様 求人票について              |                       |                       |
| 受信内容<br>2020/02/20 14:24 | 相談 回答内容********        |                       |                       |
| 送信内容<br>2020/02/20 14:12 | 様の求人票についてご相談いたします。     |                       |                       |
|                          |                        |                       |                       |

[コンタクト履歴]画面で内容を確認できます。

コンタクトの種別および状態は次表のとおりです。

| 種別    | 状態            | 説明                                                                                                    |
|-------|---------------|----------------------------------------------------------------------------------------------------|
|       | 送信            | 紹介問合せに対して、ナースセンター担当者が受                                                                                                    |
|       | 这话            | <ul> <li>紹介問合せに対して、ナースセンター担当者が受信して未返信の状態です。</li> <li>紹介問合せに対して、求職者が受信して未返信の状態です。</li> <li>紹介問合せに対して、求職者が問合せを完了させた状態です。</li> <li>紹介問合せに対して、ナースセンター担当者が問合せを完了させた状態です。</li> <li>求職者側で保留にした状態です。</li> <li>オースセンター担当者側で保留にした状態です。</li> <li>紹介応募に対して、求人施設に送信して未返信の状態です。</li> </ul> |
|       | 巫伝            | 紹介問合せに対して、求職者が受信して未返信の                                                                                                    |
|       |               | 状態です。                                                                                                    |
| 初入眼入井 | <b>4</b> 7    | 紹介問合せに対して、求職者が問合せを完了させ                                                                                                    |
| 相外间合也 | 元」            | た状態です。                                                                                                    |
|       |               | 紹介問合せに対して、ナースセンター担当者が問                                                                                                    |
|       |               | 合せを完了させた状態です。                                                                                                    |
|       | 保留            | 求職者側で保留にした状態です。                                                                                                    |
|       | NC保留          | ナースセンター担当者側で保留にした状態です。                                                                                                    |
|       | ` <i>\</i> /= | 紹介応募に対して、求人施設に送信して未返信の                                                                                                    |
|       | 运信            | 状態です。                                                                                                    |
| 切入古草  |               | 紹介応募に対して、求人施設からの応募結果が採                                                                                                    |
| 稻竹心劵  | 休用            | 用になる場合の状態です。                                                                                                    |
|       | 1111日1111     | 紹介応募に対して、求人施設からの応募結果が採                                                                                                    |
|       | 休田兄広り         | 用見送りになる場合の状態です。                                                                                                    |

<コンタクト種別と状態>

| 種別 | 状態 | 説明                     |
|----|----|------------------------|
|    | 拉泊 | 紹介応募に対して、求人施設が求職者辞退の登録 |
| 「  |    | をした状態です。               |

Ⅱ-4.4.4 応募の取消し

応募の取消しは、システム応募時と同様に「コンタクト履歴」画面から行います。 詳細については、「Ⅱ-4.3.3 応募の取消し」を参照ください。

応募の取消しは、求人施設が採否の登録を行う前まで登録が可能となります。 採否登録後の取消しは、勤務先住所の都道府県ナースセンターへ辞退の 連絡をお願い致します。

最新の求人票の表示と応募時点の求人票の表示、印刷については、「Ⅱ 5.4 求人票の確認」を参照してください。